|                             | วิธีการปฏิบัติงาน : การย้ายสาขาวิชา |                    |  |
|-----------------------------|-------------------------------------|--------------------|--|
| ศูนย์บริการการศึกษา         | รหัสเอกสาร : WI-CES-3-27            | แก้ไขครั้งที่ : 05 |  |
| มหาวิทยาลัยเทคโนโลยีสุรนารี | วันที่บังคับใช้ : 13 / 12 / 2565    | หน้าที่ : 1 จาก 30 |  |

## วิธีการปฏิบัติงาน (WORK INSTRUCTION)

| a          |   | 2          | 9        |
|------------|---|------------|----------|
| ชลเลกสาร   | • | การย่ายส   | าดเกาดเก |
| 0060116118 | • | 11100 1061 | 101301   |

- รหัสเอกสาร : WI-CES-3-27
- แก้ไขครั้งที่ : 05
- วันที่บังคับใช้ : 13 / 12 / 2565

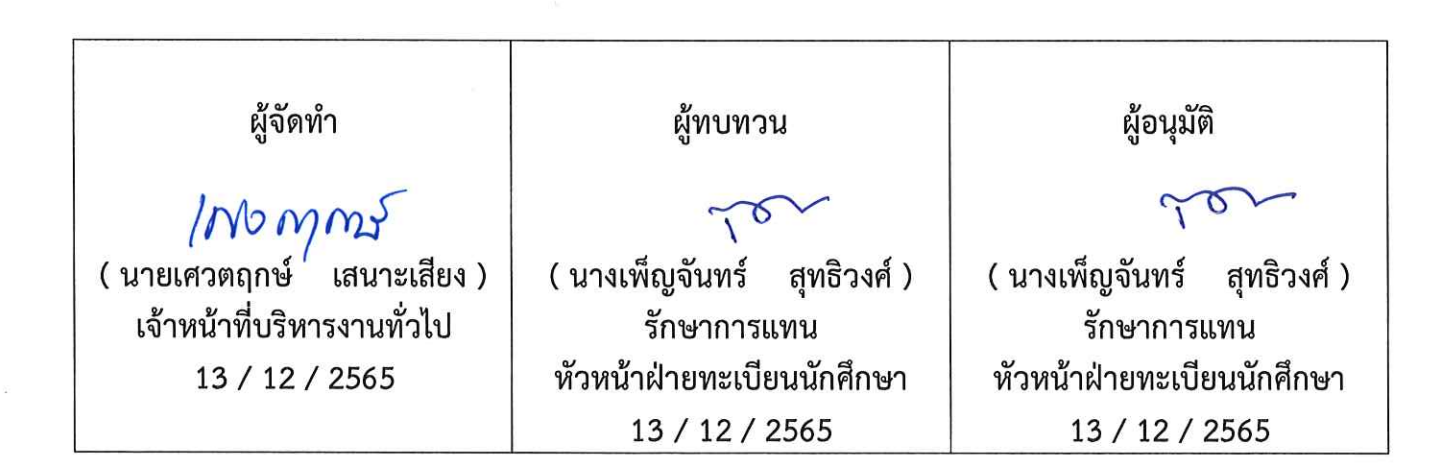

| <u>é</u>                    | วิธีการปฏิบัติงาน : การย้ายสาขาวิชา |                    |  |
|-----------------------------|-------------------------------------|--------------------|--|
| ศูนย์บริการการศึกษา         | รหัสเอกสาร : WI-CES-3-27            | แก้ไขครั้งที่ : 05 |  |
| มหาวิทยาลัยเทคโนโลยีสุรนารี | วันที่บังคับใช้ : 13 / 12 / 2565    | หน้าที่ : 2 จาก 30 |  |

#### 1. วัตถุประสงค์

เพื่อให้ผู้ปฏิบัติงานเข้าใจระบบ ขั้นตอน และวิธีการปฏิบัติงาน ข้อควรระวังในการปฏิบัติงาน

#### 2. วิธีการปฏิบัติงาน

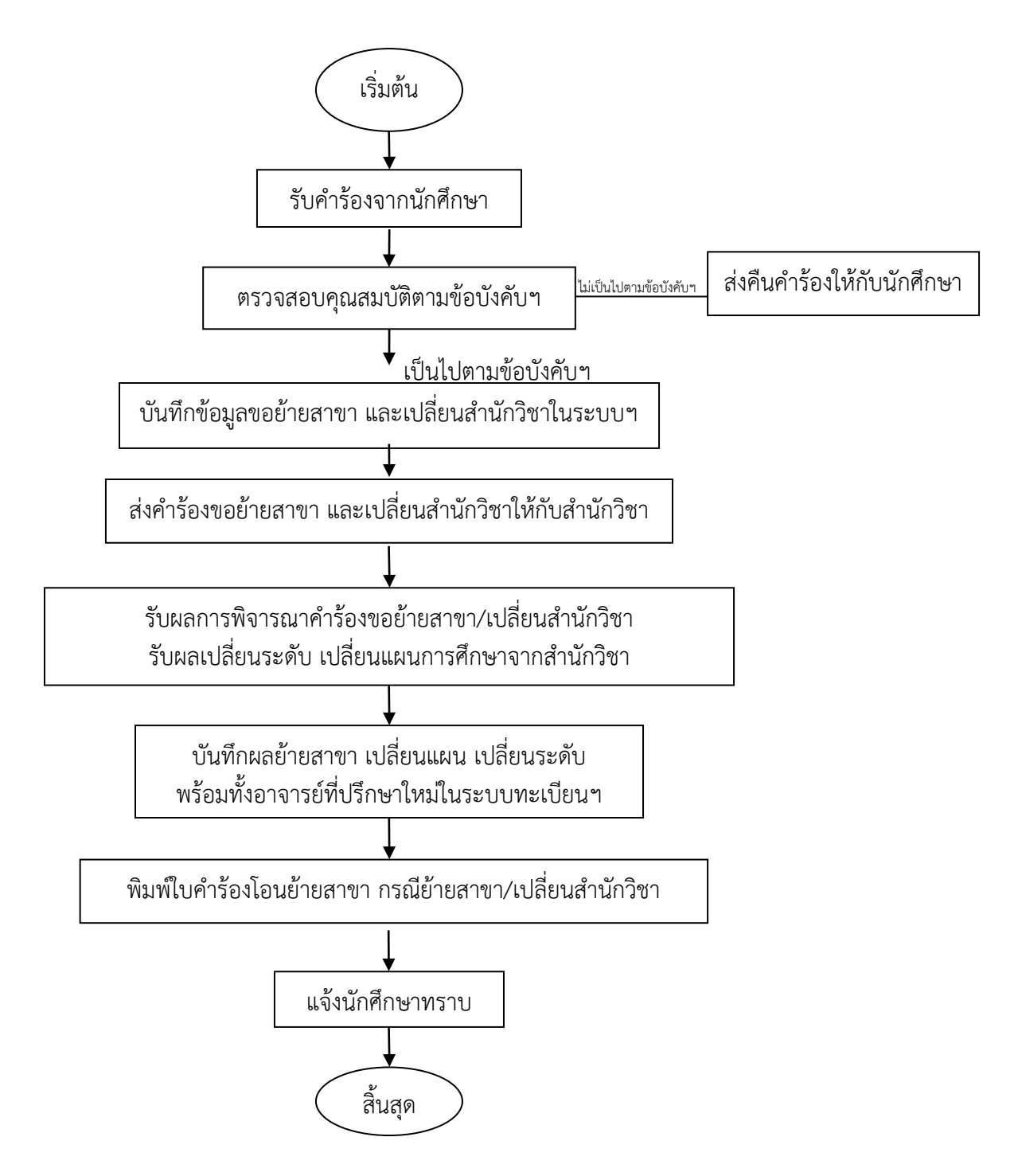

| <u>é</u>                    | วิธีการปฏิบัติงาน : การย้ายสาขาวิชา |                    |  |
|-----------------------------|-------------------------------------|--------------------|--|
| ศูนย์บริการการศึกษา         | รหัสเอกสาร : WI-CES-3-27            | แก้ไขครั้งที่ : 05 |  |
| มหาวิทยาลัยเทคโนโลยีสุรนารี | วันที่บังคับใช้ : 13 / 12 / 2565    | หน้าที่ : 3 จาก 30 |  |

 ฝ่ายทะเบียนนักศึกษารับใบคำร้องขอย้ายสาขาวิชาและเปลี่ยนสำนักวิชา (ท. 11) พร้อมกับ Transcript ฉบับจริง โดยผ่านความเห็นชอบจากอาจารย์ที่ปรึกษา กรณีบัณฑิตศึกษาต้องผ่านความเห็นชอบ หัวหน้าสาขาวิชาที่ย้ายออก และคณะกรรมการประจำสำนักวิชาที่ย้ายออก

 ตรวจสอบคุณสมบัติของนักศึกษาที่ยื่นคำร้องขอย้ายสาขาวิชาและเปลี่ยนสำนักวิชาว่าเป็นไปตาม ตามข้อบังคับฯ ปริญญาตรี ข้อ 17 การย้ายสาขาวิชา และข้อบังคับฯ บัณฑิตศึกษา ข้อ 23 การย้าย สาขาวิชา หรือไม่ ได้แก่

- 2.1 🗖 เคย 🗖 ไม่เคย ได้รับอนุมัติให้ย้ายสังกัดสาขาวิชาและเปลี่ยนสำนักวิชา
- 2.2 🗖 มี 🔲 ไม่มี ผลการเรียนในหมวดวิชาเฉพาะ
- 2.3 สังกัดสาขาวิชาเดิมมาตั้งแต่ภาคการศึกษาที่\_\_\_\_ปีการศึกษา\_\_\_\_\_
- 2.4 ลงทะเบียนครั้งสุดท้ายเมื่อภาคการศึกษาที่\_\_\_\_ปีการศึกษา\_\_\_\_\_
- 2.5 สอบผ่านแล้ว\_\_\_\_\_หน่วยกิต แต้มระดับคะแนนเฉลี่ยสะสม\_\_\_
- 3. บันทึกข้อมูลการขอย้ายสาขาวิชาและเปลี่ยนสำนักวิชา ในระบบทะเบียนและประเมินผล

4. หลังสิ้นสุดกำหนดการยื่นคำร้องขอย้ายสาขาและเปลี่ยนสำนักวิชา รวบรวมคำร้องขอย้ายสาขา และเปลี่ยนสำนักวิชาพร้อมทั้งจัดทำสรุปจำนวนนักศึกษายื่นคำร้องขอย้ายสาขาวิชาและเปลี่ยนสำนักวิชา ใน แต่ละสำนักวิชา และจัดส่งไปยังสำนักวิขาเพื่อพิจารณาคำร้องฯ

- 5. สำนักวิชาส่งผลการพิจารณาให้ศูนย์บริการการศึกษา
  - 5.1 ดำเนินการบันทึกผลการย้ายสาขาวิชาและเปลี่ยนสำนักวิชาในระบบทะเบียนและประเมินผล
  - 5.2 บันทึกอาจารย์ที่ปรึกษาใหม่
  - 5.3 พิมพ์ใบโอนย้ายรายวิชา กรณีได้รับอนุมัติให้ย้ายสาขาวิชา
  - 5.4 แจ้งนักศึกษาทราบผลการย้ายสาขาวิชาและเปลี่ยนสำนักวิชา อาจารย์ที่ปรึกษาใหม่ และกำหนดการรับคำร้องขอเทียบโอนหน่วยกิต ทาง website

|                             | วิธีการปฏิบัติงาน : การย้ายสาขาวิชา |                    |  |
|-----------------------------|-------------------------------------|--------------------|--|
| ศูนย์บริการการศึกษา         | รหัสเอกสาร : WI-CES-3-27            | แก้ไขครั้งที่ : 05 |  |
| มหาวิทยาลัยเทคโนโลยีสุรนารี | วันที่บังคับใช้ : 13 / 12 / 2565    | หน้าที่ : 4 จาก 30 |  |

#### 1. การตรวจสอบคุณสมบัติของนักศึกษาที่มีสิทธิขอย้ายสาขาวิชาและเปลี่ยนสำนักวิชา

- 1) การตรวจประวัติการเข้าสังกัดสาขาวิชา
  - เข้าสู่ระบบฐานข้อมูลหลัก เลือกเมนูระบบโอนย้ายสาขา
  - เลือก ข้อ 1. บันทึกโอนย้ายหลักสูตร/สาขา

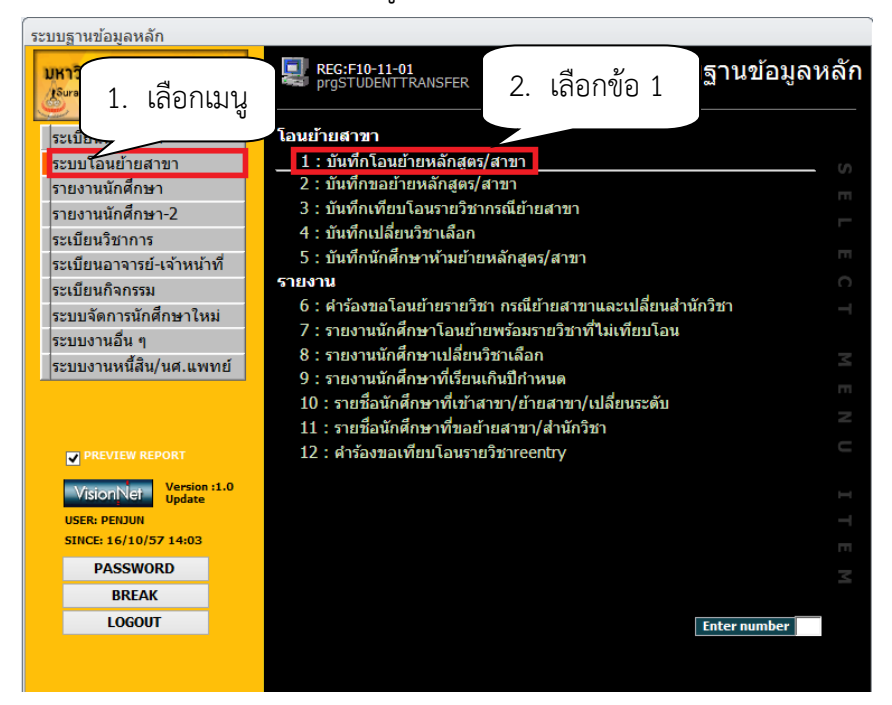

#### จะปรากฏหน้าจอดังรูป กดปุ่มค้นหารหัส

| 📧 prgSTUDE                            | NTTRANSFER                     |                               |          |                            | ⊠ ⊡                          |
|---------------------------------------|--------------------------------|-------------------------------|----------|----------------------------|------------------------------|
| บันทึกไ                               | ้อนข้ายหลักส                   | สูตร/สาขา                     | จากว่    | ันที่ 16/10/2557 - 16/10/2 | 2557 ประเภท                  |
| -                                     |                                | 🗸 ระดับ                       | ~        | สำนัก                      | ✓ ปีการศึกษา 2557 ภาค 1      |
|                                       |                                |                               |          |                            |                              |
|                                       |                                |                               |          |                            |                              |
|                                       |                                |                               |          |                            |                              |
|                                       |                                |                               |          |                            |                              |
| <mark>∠</mark> รหัส <del>-</del><br>* | ชื่อ 🗸                         | หลักสูตรเดิม                  | •        | หลักสูตรใหม่               | → วันที่โอนยั <sup>,</sup> → |
|                                       |                                |                               |          |                            |                              |
|                                       |                                |                               |          |                            |                              |
|                                       |                                |                               |          |                            |                              |
|                                       |                                |                               |          |                            |                              |
|                                       |                                |                               |          |                            |                              |
|                                       |                                |                               |          | $\left( \right)$           |                              |
|                                       |                                |                               |          |                            | 3. กดบุม                     |
|                                       |                                |                               |          |                            | $\neg$                       |
|                                       |                                |                               |          |                            |                              |
| ระเบียน: № ∢                          |                                | 🔆 ไม่มีตัวกรอง 🧍 ค้นหา        |          |                            |                              |
| ชอาเพลทนาเขา<br>รปแบบใฟล์ เ           | cv  <br>ป็นไฟล์ tvt (รหัสบัคดี | กษา< เว้ม 1tab ≽สาขาวิชาที่จะ | ໂລນຍ້າຍ) | Browse IMPORT              | PROCESS ค้นหารหัส            |
| 30400 (MA )                           | Da tha lose (Juanna            |                               |          |                            |                              |

| ( | Controlled | Docur | nent – CES | 1 |  |
|---|------------|-------|------------|---|--|
|   |            |       |            |   |  |

|                             | วิธีการปฏิบัติงาน : การย้ายสาขาวิชา |                    |  |
|-----------------------------|-------------------------------------|--------------------|--|
| ศูนย์บริการการศึกษา         | รหัสเอกสาร : WI-CES-3-27            | แก้ไขครั้งที่ : 05 |  |
| มหาวิทยาลัยเทคโนโลยีสุรนารี | วันที่บังคับใช้ : 13 / 12 / 2565    | หน้าที่ : 5 จาก 30 |  |

#### - พิมพ์รหัสนักศึกษา

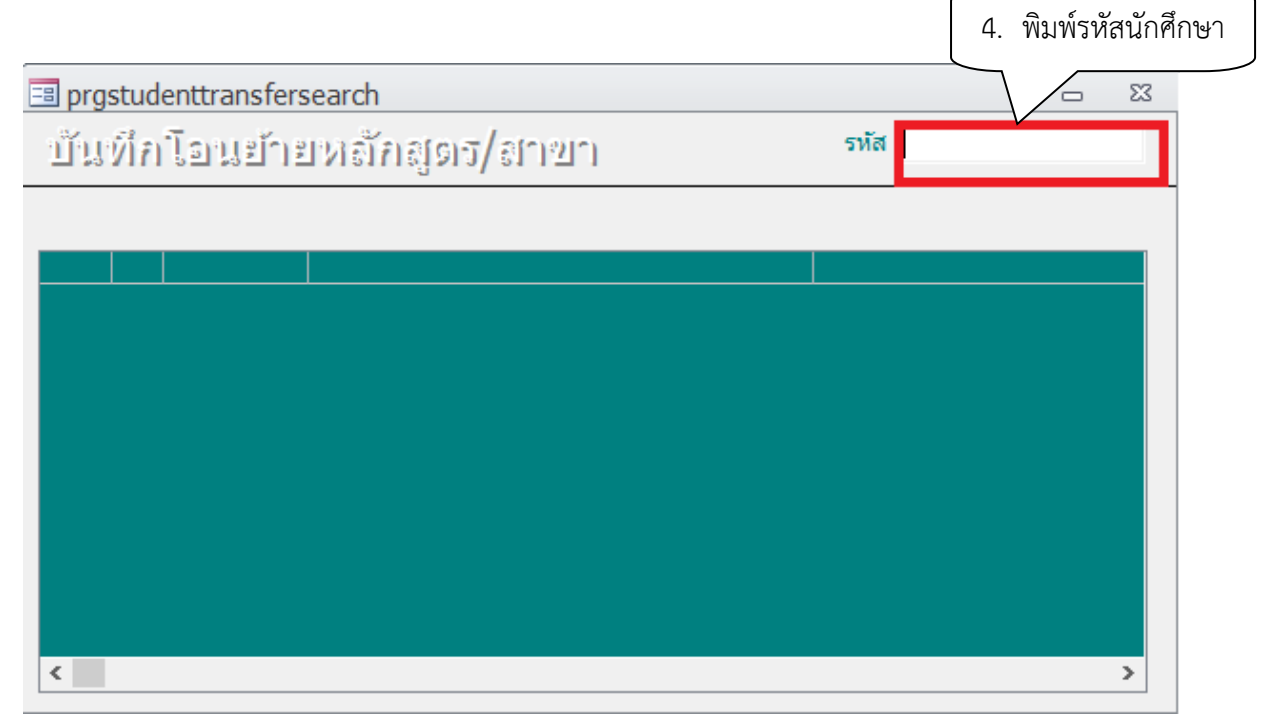

#### - ตรวจสอบว่านักศึกษาเข้าสังกัดแล้วหรือยัง

| 🔳 prgstudenttransfersearch 🛛 🗖 |      |          |                                             |                     | - 23             |
|--------------------------------|------|----------|---------------------------------------------|---------------------|------------------|
| บับ                            | ที่ก | โอนข้าะ  | เทล้กสุดร/สาขา                              | รหัส                |                  |
|                                |      |          | 107130101460: ວິ                            | สวกรรมโลหการ-2546   |                  |
| ป                              | ภาค  | รทัสเดิม | สาขาเดิม                                    | สาขาใหม่            |                  |
| 2548                           | 1    | B4707660 | 107000001000 : ยังไม่สังกัดสาขา-วิศวกรรมศาส | 107130101460 : วิศว | กรรมโลห <i>เ</i> |
|                                |      |          |                                             |                     |                  |
|                                |      |          |                                             |                     |                  |
|                                |      |          |                                             |                     |                  |
|                                |      |          |                                             |                     |                  |
|                                |      |          |                                             |                     |                  |
|                                |      |          |                                             |                     |                  |
|                                |      |          |                                             |                     |                  |
|                                |      |          |                                             |                     |                  |
| <                              |      |          |                                             |                     | >                |

|                             | วิธีการปฏิบัติงาน : การย้ายสาขาวิชา |                    |  |
|-----------------------------|-------------------------------------|--------------------|--|
| ศูนย์บริการการศึกษา         | รหัสเอกสาร : WI-CES-3-27            | แก้ไขครั้งที่ : 05 |  |
| มหาวิทยาลัยเทคโนโลยีสุรนารี | วันที่บังคับใช้ : 13 / 12 / 2565    | หน้าที่ : 6 จาก 30 |  |

- 2) ตรวจสอบการลงทะเบียนเรียน
- เข้าสู่ระบบลงทะเบียน เลือกเมนูงานบริการทั่วไป
  เลือก ข้อ 1. รับ/ตรวจ ใบลงทะเบียน

| ระบบลงา                                                                                                    |                                                                                                    |              |
|----------------------------------------------------------------------------------------------------|----------------------------------------------------------------------------------------------------|--------------|
| มหาวิท<br>มะราชา 1. เลือกเมนู                                                                                                    | <b>REG:F20-01-02</b><br>prgENROLL 2. เลือกข้อ 1                                                                                                    | ะบบลงทะเบียน |
| งานบริการทั่วไป<br>ระเบียนนักดีกษา<br>ระบบงานสนับสนุน<br>รายช้อองทะเบียน<br>รายชื่อ-ตรวจสอบ<br>ข้อมูลระบบ<br>ระบบงานอื่นๆ<br>รายงานสถิติ<br>ดารางข้อมล | บริการ<br>1: รับ/ดรวจ ใบลงทะเบียน<br>2: ทำรายการลงทะเบียน- พิเศษ<br>3: ลงทะเบียนเป็นชุดสำหรับ นศ. ปี 1<br>4: ลงทะเบียนอักษาสภาพ-ลาพัก-คืนสภาพ<br>5: แก้ไขแบบการศึกษา-วิชาเรียนแทน<br>6: ยกเลิกรายการลงทะเบียน<br>7: ยกเลิกรายการลงทะเบียน<br>8: ถอนรายการลงทะเบียน เป็นชุด<br>9: บันทึกพันสภาพนักศึกษา (ลอนหนี้ที่ค้าง) | SELECT M     |
| กลุ่มงานสหกิจ<br>PREVIEW REPORT                                                                                                    | 10 : บนพกนาดกษาษาลาออก (เฉลบหน)<br>11 : บันทึกพ้นสภาพนักศึกษา (อบหนี้ที่ค้าง) เป็นชุด<br>12 : บันทึกนักศึกษาลาออก (ไม่ลบหนี้) เป็นชุด<br>13 : บันทึกวิชาลงทะเบียนเพิ่ม-เวลาสอบซ้ำซ้อน                                                                                                    |              |
| VisionNet<br>User: PENDIN<br>SINCE: 16/10/57 14:12<br>PASSWORD                                                                                         | 14 : ข่อมูลการสอบข่าซ่อนและบันทักข่อความ                                                                                                    |              |
| BREAK<br>LOGOUT                                                                                                    |                                                                                                    | Enter number |

- จะปรากฏหน้าจอดังรูป พิมพ์รหัสนักศึกษาตรวจสอบปีการศึกษา ภาคการศึกษาที่ลงทะเบียน

|                                                                                                    |                                                                                                  | 3. พิม                                                                                                    | เพ์รหัสนักศึกษา                                                                                                    |
|----------------------------------------------------------------------------------------------------|--------------------------------------------------------------------------------------------------|----------------------------------------------------------------------------------------------------|----------------------------------------------------------------------------------------------------|
| 🖃 prgENROLL                                                                                                    |                                                                                                  |                                                                                                    |                                                                                                    |
| รับ/ตรวจ ใบองพะเปียน                                                                                                    |                                                                                                  | 15446605 <u>S</u> รหัสนศ.                                                                                                    | ปีการศึกษา <mark>2557 ภา</mark> ค  1                                                                                                    |
| รายวิชาที่ลงทะเบียน                                                                                                    |                                                                                                  |                                                                                                    | F สถาน แง้น                                                                                                    |
| รายวิชา ชื่อวิชา<br>203102 - 1 ENGLISH II<br>530233 - 1 HYDROLOGY<br>525204 - 1 FLUID MECHANICS I<br>532202 - 1 FUNDAMENTALS OF ENVIRONI<br>532322 - 1 SOLID WASTE ENGINEERING | <u>กลุ่ม CR เกรด ระบบ สถานะ</u> 2 3 GD W 1 3 GD W 1 4 GD W 1 1 1 GD W 1 4 GD W 1 4 GD W 1 4 GD W | กำลังศึกษา<br>มีหนี้ต้องข่าระ<br>รวมหน่วยกิด 15 หน่วย 5 วิชา<br>จำกัดหน่วยกิด 22 ถึง 9<br>หมายเหตุ<br>T= S:โดยนศ.,R:โดยเจ้าหน้าที่,A:โดย อ. ที่ปรีกษา<br>S=N:ลงปกติ, L:ลงสาย,A:ลงเพิ่มลดเปลี่ยน, W:ถอา | แกม           ตรวจสอบปีภาค <u>G</u> พมพณรบหวณ <u>C</u> พิมพใบรับ-CARD <u>A</u> พิมพใบรับ-SDU           .F:บังคับโดยเจ้าหน้าที่           แ H:รักษาสภาพ, R:ค้นสภาพ |
| E ประวัตรายการ ( เลอกรายการ Spacebar เพล                                                                                                    | มพมพ)<br>ภาค พื้นหน้านี้ว                                                                        | ประวตรายการยอย<br>R รายวิทา ชื่อวิชา                                                                                                    | ออ่น CP ธราม อชอ                                                                                                    |
| 1 S N Y 12/07/15:12 B5446605 1                                                                                                    | 80.183.193.24                                                                                    | ลง 203102 - 1 ENGLISH II                                                                                                    | 2 3 GD 1500                                                                                                    |
| 2 S A Y 15/07/04:20 B5446605 1<br>3 S A Y 19/07/17:29 B5446605 1                                                                                                    | .01.51.28.47<br>.46.103.147                                                                      | ລາ 532322 - 1 SOLID WASTE ENGINEEF<br>ລາ 532202 - 1 FUNDAMENTALS OF ENV                                                                                                    | 1 4 GD 2000<br>1 1 GD 500                                                                                                    |

|  |                             | วิธีการปฏิบัติงาน : การย้ายสาขาวิชา |                    |  |  |  |  |
|--|-----------------------------|-------------------------------------|--------------------|--|--|--|--|
|  | ศูนย์บริการการศึกษา         | รหัสเอกสาร : WI-CES-3-27            | แก้ไขครั้งที่ : 05 |  |  |  |  |
|  | มหาวิทยาลัยเทคโนโลยีสุรนารี | วันที่บังคับใช้ : 13 / 12 / 2565    | หน้าที่ : 7 จาก 30 |  |  |  |  |

3) ตรวจสอบหน่วยกิตสอบผ่าน และเกรดเฉลี่ยสะสม ผลการเรียนในหมวดวิชาเฉพาะของสาขาเดิม

ใน website <u>http://www.reg.sut.ac.th</u>

- 1. login เข้าสู่ระบบ
- 2. พิมพ์รหัสผ่าน
- 3. กดปุ่ม ตรวจสอบ
- 4. เลือกเมนูตรวจสอบข้อมูลนักศึกษา

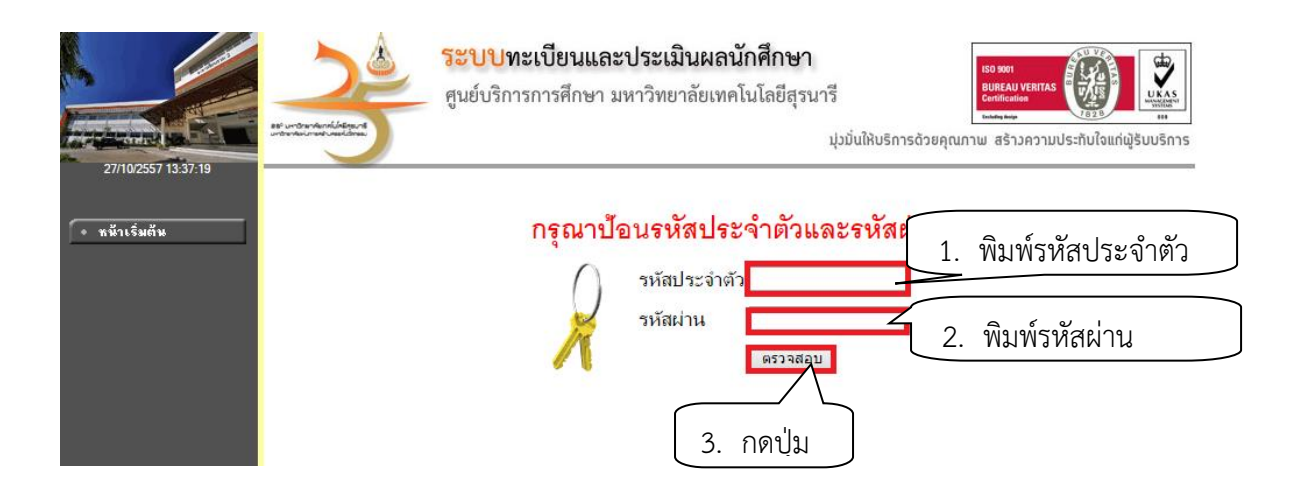

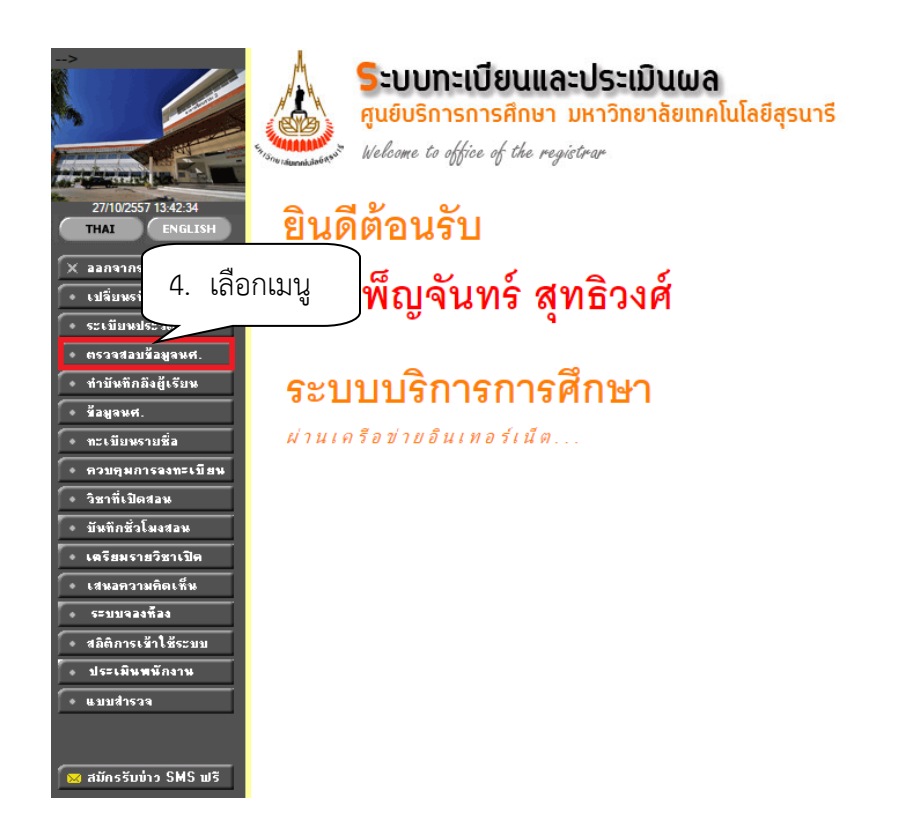

|                             | วิธีการปฏิบัติงาน : การย้ายสาขาวิชา |                    |  |  |  |  |
|-----------------------------|-------------------------------------|--------------------|--|--|--|--|
| ศูนย์บริการการศึกษา         | รหัสเอกสาร : WI-CES-3-27            | แก้ไขครั้งที่ : 05 |  |  |  |  |
| มหาวิทยาลัยเทคโนโลยีสุรนารี | วันที่บังคับใช้ : 13 / 12 / 2565    | หน้าที่ : 8 จาก 30 |  |  |  |  |

- 5. พิมพ์รหัสประจำตัวนักศึกษา
- 6. ดับเบิ้ลคลิกที่รหัสนักศึกษา

| 27/10/2557 13:47:48 | ระบบทะเบียนและประเมินผล<br>ศูนย์บริการการศึกษา มหาวิทยาลัยเทคโนโลยีสุรนารี<br>Welcome to office of the registrar<br>237023 นางเพ็ญจันทร์ สุทธิวงศ์ |  |
|---------------------|----------------------------------------------------------------------------------------------------|--|
| 🔶 ลอยกจับ           | <b>ตรวจสอบข้อมูล</b> 5. พิมพ์รหัสนักศึกษา                                                                                                    |  |
|                     | โปรดระบุเลขประจำตัวนค                                                                                                    |  |
|                     | ชื่อ นามสกุล และ สถานภาพ ทั้งหมด 🔻 ค้นหา                                                                                                    |  |
|                     | สาขาวิชา 🔹                                                                                                    |  |
|                     | จำนวนรายการที่ได้จากการค้นหาไม่เกิน 25 🔻                                                                                                    |  |
|                     |                                                                                                    |  |

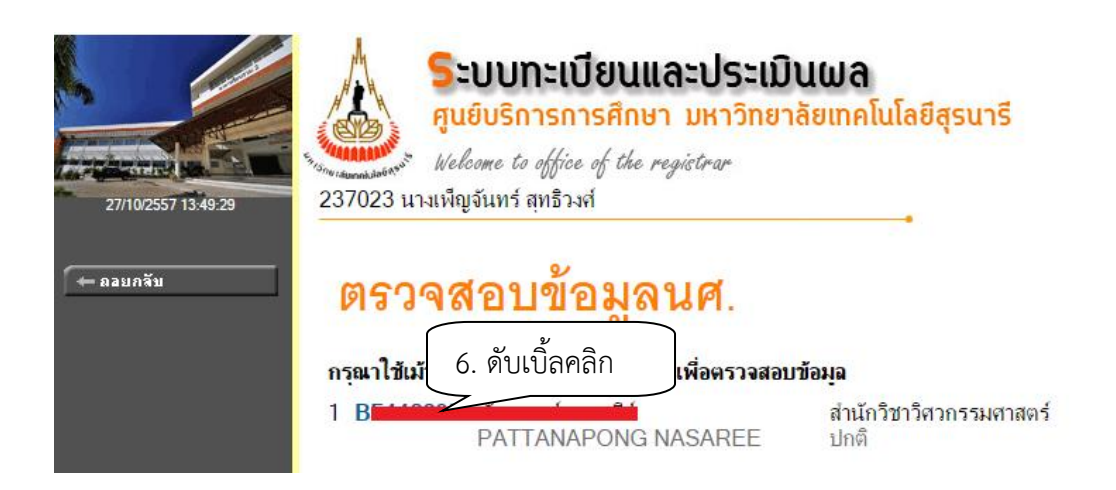

|                             | วิธีการปฏิบัติงาน : การย้ายสาขาวิชา |                    |  |  |  |  |
|-----------------------------|-------------------------------------|--------------------|--|--|--|--|
| ศูนย์บริการการศึกษา         | รหัสเอกสาร : WI-CES-3-27            | แก้ไขครั้งที่ : 05 |  |  |  |  |
| มหาวิทยาลัยเทคโนโลยีสุรนารี | วันที่บังคับใช้ : 13 / 12 / 2565    | หน้าที่ : 9 จาก 30 |  |  |  |  |

- 7. เลือกเมนูตรวจสอบจบ
- 8. เลือกแสดงรายละเอียดแบบที่ 1 เฉพาะรายวิชาที่ลง
- 9. ตรวจสอบหน่วยกิตที่ผ่าน
- 10. ตรวจสอบ GPAX
- 11. ตรวจสอบผลการเรียนในหมวดวิชาเฉพาะในข้อ 2. หมวดวิชาเฉพาะ

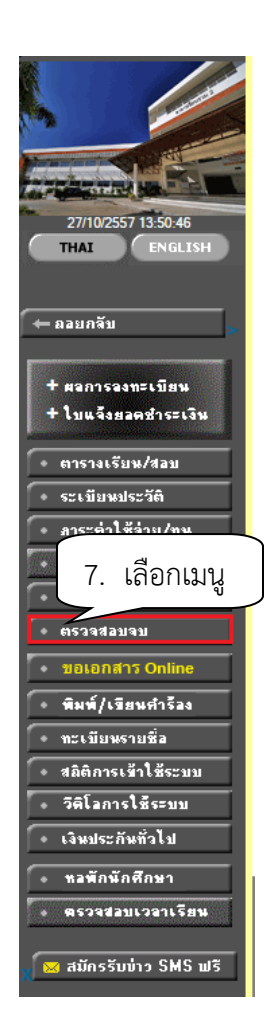

| Sะบบทะเบียนและประเมินผล<br>ศูนย์บริการการศึกษา มหาวิทยาลัยเทคโนโลยีสุรนารี<br>Welcome to office of the registrar<br>237023 นางเพีญจันทร์ สุทธิวงศ์ตรวจสอบข้อมูลนศ. |                             |                                                  |                                         |                  |                |  |  |  |  |
|----------------------------------------------------------------------------------------------------|-----------------------------|--------------------------------------------------|-----------------------------------------|------------------|----------------|--|--|--|--|
| •                                                                                                    |                             |                                                  |                                         | •                |                |  |  |  |  |
| ตรวจ                                                                                                    | สอบผู้                      | ุ์สำเร็จก                                        | ารศึกษ                                  | า                |                |  |  |  |  |
| โปรดเลือก                                                                                                    | แสดงข้อมูลส                 | รุป                                              |                                         | শ্র              |                |  |  |  |  |
|                                                                                                    | แสดงข้อมูลส                 | รุป                                              | 8.                                      | เลอกเมา          | จู             |  |  |  |  |
| <b>۲</b> . ۲                                                                                                    | แสดงรายละเล<br>แสดงรายละเล่ | บอดแบบที่ 1 หลุ่มเลยสูง<br>วัยดแบบที่ 1 เฉพาะราย | มวิชาที่ลง                              |                  |                |  |  |  |  |
| เครงสรางห                                                                                                    | โดกาญชา ง                   |                                                  | าาาาาาาาาาาาาาาาาาาาาาาาาาาาาาาาาาาาาาา | เลอม-2554        | •              |  |  |  |  |
| หน่วยกิต                                                                                                    |                             |                                                  |                                         |                  | 107            |  |  |  |  |
| หน่วยกิตต่ำสุด `                                                                                                    | 190                         | หน่วยกิตที่ลง 115                                | หน่วยกิตที                              | ี่ผ่าน <b>83</b> | 15(5)          |  |  |  |  |
| ปีศึกษา                                                                                                    |                             |                                                  |                                         |                  | PASS           |  |  |  |  |
| ปีสูงสุด -                                                                                                    |                             | ปีศึกษาปกติ 4                                    | ชั้นปี 4                                |                  |                |  |  |  |  |
| GPAX                                                                                                    |                             |                                                  |                                         | 9. Øʻ            | รวจสอบหน่วยกิต |  |  |  |  |
| GPAX ต่ำสุด <b>2</b>                                                                                                    | .00                         | GPAX ที่ได้ <b>1.80</b>                          |                                         |                  |                |  |  |  |  |
| GPA วิชาเอก                                                                                                    |                             |                                                  |                                         |                  | FAIL           |  |  |  |  |
| GPA ต่ำสุด <b>2.(</b>                                                                                                    | 00                          |                                                  |                                         |                  |                |  |  |  |  |
|                                                                                                    |                             | 10. ตรวจสอ                                       | บ GPAX                                  |                  |                |  |  |  |  |

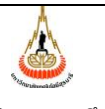

ศูนย์บริการการศึกษา มหาวิทยาลัยเทคโนโลยีสุรนารี

# วิธีการปฏิบัติงาน : การย้ายสาขาวิชา รหัสเอกสาร : WI-CES-3-27 แก้ไขครั้งที่ : 05 วันที่บังคับใช้ : 13 / 12 / 2565 หน้าที่ : 10 จาก 30

| 11 4100- COORT AND DECREATION                                                                                     | 2 (1 2 4)   | 2       |     | 4.00   | 4.00  |      | 2/55      |         |          |        |     |   |  |
|----------------------------------------------------------------------------------------------------|-------------|---------|-----|--------|-------|------|-----------|---------|----------|--------|-----|---|--|
| 2 AVADED TAND RECREATION                                                                                          | 2 (1-2-4)   | 2       | 8.0 | 4.00   | 4.00  | A    | 3/55      |         |          |        |     |   |  |
| <ol> <li>หมาด 70 แนพาะ</li> <li>2.1 กลุ่มวิชาพื้นรายบางวิทยาศาสตร์และคณิตศาสตร์ (105101-2 ใช้กับบศ.B56</li> </ol> |             |         |     |        |       |      |           | _       |          |        |     |   |  |
| เป็นดันไป)                                                                                                    |             | 11      | 989 | าดว์   | าิจาา | ແລ   | 9/17      | ເພິ່ງ   | ຄຮລາ     | เสี่แด | 1.9 |   |  |
| 102111: FUNDAMENTAL CHEMISTRY I                                                                                   | 4(          | тт.     | NIP | 1 9 1  | 901   | 1616 | <b>VN</b> | 0613    | 1900     | 161667 |     | J |  |
| 102112: FUNDAMENTAL CHEMISTRY LABORATORY I                                                                        | 1 (0-3-0)   | 1       | 1.0 | 1.00   | 1.00  | 0    | 3/33      |         |          |        |     | - |  |
| 103101: CALCULUS I                                                                                                | 4 (4-0-8)   | 4       | -   | -      | -     | ST   | 0/0       |         |          |        |     |   |  |
| 103102: CALCULUS II                                                                                               | 4 (4-0-8)   | 4       | -   | -      | -     | ST   | 0/0       |         |          |        |     |   |  |
| 103105: CALCULUS III                                                                                              | 4 (4-0-8)   | 4       | 4.0 | 1.00   | 1.00  | D    | 3/55      | W 1/56  |          |        |     |   |  |
| 105101: PHYSICS I                                                                                                 | 4 (4-0-8)   | 4       | -   | -      | -     | ST   | 0/0       |         |          |        |     |   |  |
| 105102: PHYSICS II                                                                                                | 4 (4-0-8)   | 4       | -   | -      | -     | ST   | 0/0       |         |          |        |     |   |  |
| 105191: PHYSICS LABORATORY I                                                                                      | 1 (0-3-0)   | 1       | -   | -      | -     | ST   | 0/0       |         |          |        |     |   |  |
| 105192: PHYSICS LABORATORY II                                                                                     | 1 (0-3-0)   | 1       | -   | -      | -     | ST   | 0/0       |         |          |        |     |   |  |
| 2.2 กลุ่มวิชาพื้นฐานทางวิศวกรรมศาสตร์                                                                             | FAIL        | MIN 51  | CR  | PASS 1 | 8 CR  |      |           |         | GPA 1.27 |        |     |   |  |
| 523101: COMPUTER PROGRAMMING I                                                                                    | 2 (1-2-4)   | 2       | -   | -      | -     | ST   | 0/0       |         |          |        |     |   |  |
| 523201: COMPUTER PROGRAMMING II                                                                                   | 2 (1-2-4)   | 2       | 5.0 | 2.50   | 2.50  | #D⊣  | +1/55     | C+ 2/55 |          |        |     |   |  |
| 525101: ENGINEERING GRAPHICS I                                                                                    | 2 (1-3-5)   | 2       | -   | -      | -     | ST   | 0/0       |         |          |        |     |   |  |
| 525204: FLUID MECHANICS I                                                                                         | 4 (4-0-8)   | -       | -   | -      | -     |      | 1/57      |         |          |        |     |   |  |
| 530233: HYDROLOGY                                                                                                 | 3 (3-0-6)   | -       | -   | -      | -     | w    | 3/56      | 1/57    |          |        |     |   |  |
| 531101: ENGINEERING MATERIALS                                                                                     | 4 (4-0-8)   | 4       | -   | -      | -     | ST   | 0/0       |         |          |        |     |   |  |
| 532201: (M)INTRODUCTION TO ENVIRONMENTAL ENGINEERING                                                              | 3 (3-0-6)   | 3       | 6.0 | 2.00   | 2.00  | #F   | 1/55      | C 1/56  |          |        |     |   |  |
| 532202: (M)FUNDAMENTALS OF ENVIRONMENTAL ENGINEERING PROFESSIO                                                    | N 1 (1-0-2) | -       | -   | -      | -     |      | 1/57      |         |          |        |     |   |  |
| 532207: (M)ENVIRONMENTAL BIOLOGY                                                                                  | 4 (4-0-8)   | 4       | 4.0 | 1.00   | 1.00  | D    | 2/56      |         |          |        |     |   |  |
| 532208: (M)ENVIRONMENTAL BIOLOGY LABORATORY                                                                       | 1 (0-3-0)   | 1       | 1.5 | 1.50   | 1.50  | D+   | 2/56      |         |          |        |     |   |  |
| 532209: (M)STATISTICS FOR ENVIRONMENTAL ENGINEERS                                                                 | 3 (3-0-6)   | 3       | -   | -      | -     | F    | 3/56      |         |          |        |     |   |  |
| 532211: (M)ENVIRONMENTAL UNIT OPERATIONS                                                                          | 4 (4-0-8)   | -       | -   | -      | -     | w    | 3/56      |         |          |        |     |   |  |
| 2.3 กลุ่มวิชาชีพบังดับทางวิศวกรรมศาสตร์                                                                           | FAIL        | MIN 45  | CR  | PASS - | CR    |      |           |         | GPA 0.00 | 1      |     |   |  |
| 532322: (M)SULID WAS TE ENGINEERING                                                                               | 4 (4-0-8)   | -       | -   | -      | -     |      | 1/57      |         |          |        |     |   |  |
| 532333: (M)ENVIRONMENTAL HEALTH ENGINEERING                                                                       | 4 (4-0-8)   | 4       | -   | -      | -     | F    | 2/56      |         |          |        |     |   |  |
| 2.4 กลุ่มวิชาเลือกบังดับทางวิศวกรรมศาสตร์                                                                         | FAIL        | MIN 12  | CR  | PASS - | CR    |      |           |         | GPA 0.00 |        |     |   |  |
| 3. หมวดวิชาสหกิจศกษาหรือทดแทนสหกิจศกษา                                                                            | FAIL        | MIN 9 C | R   | PASS - | CR    |      |           |         | GPA 0.00 |        |     |   |  |

#### 2. การบันทึกข้อมูลขอย้ายสาขาวิชา และเปลี่ยนสำนักวิชาในระบบทะเบียนและประมวลผล

- 1. เข้าสู่ร<sup>ู้</sup>รบบฐานข้อมูลหลัก เลือกเมนูระบบโอนย้ายสาขา
- 2. เลือกข้อ 2 บันทึกขอย้ายหลักสูตร/สาขา

| ระบบฐานข้อมูลหลัก                                                                                                    |                                                                                                    |      |
|----------------------------------------------------------------------------------------------------|----------------------------------------------------------------------------------------------------|------|
| มหาวิทยาลัยเทคโนโลยีสรบารี                                                                                                    | 🖳 REG:F10-11-04 ระบบฐานข้อมูล                                                                                                    | หลัก |
| 🧕 1. เลือกเมนู                                                                                                    | <del>โลนย้ายสาวา</del> 2. เลือกข้อ 2                                                                                                    |      |
| ระบบโอนย้ายสาขา<br>รายงานนักศึกษา<br>รายงานนักศึกษา-2<br>ระเบียนวิชาการ<br>ระเบียนอาจารย์-เจ้าหน้าที่<br>ระเบียนกิจกรรม<br>ระบบจัดการนักศึกษาใหม่ | <ol> <li>1 : บันทึกโอนย้ายหลักสูตร/ลามา</li> <li>2 : บันทึกขอย้ายหลักสูตร/สาขา</li> <li>3 : บันทึกเทียบโอนรายวิชากรณีย้ายสาขา</li> <li>4 : บันทึกเปลี่ยนวิชาเลือก</li> <li>5 : บันทึกนักศึกษาห้ามย้ายหลักสูตร/สาขา</li> <li>รายงาน</li> <li>6 : ศำร้องขอโอนย้ายรายวิชา กรณีย้ายสาขาและเปลี่ยนสำนักวิชา</li> </ol> |      |
| ระบบงานอื่น ๆ<br>ระบบงานหนี้สิน/นศ.แพทย์<br>PREVIEW REPORT                                                                                        | / : รายงานนกศกษา เอนยายพรอมรายวชาท เมเทยบ เอน<br>8 : รายงานนักศึกษาเปลี่ยนวิชาเลือก<br>9 : รายงานนักศึกษาที่เรียนเกินปีกำหนด<br>10 : รายชื่อนักศึกษาที่เข้าสาขา/ย้ายสาขา/เปลี่ยนระดับ<br>11 : รายชื่อนักศึกษาที่ขอย้ายสาขา/สำนักวิชา<br>12 : คำร้องขอเทียบโอนรายวิชาreentry                                       |      |
| VisionNet Update<br>USER: PENJUN<br>SINCE: 04/12/57 09:11<br>PASSWORD<br>BREAK                                                                    |                                                                                                    |      |
| LOGOUT                                                                                                    | Enter number                                                                                                    |      |

| Controlled Document - | CES |
|-----------------------|-----|
|-----------------------|-----|

| ١                           | วิธีการปฏิบัติงาน : การย้ายสาขาวิชา |                     |  |  |  |  |
|-----------------------------|-------------------------------------|---------------------|--|--|--|--|
| ศูนย์บริการการศึกษา         | รหัสเอกสาร : WI-CES-3-27            | แก้ไขครั้งที่ : 05  |  |  |  |  |
| มหาวิทยาลัยเทคโนโลยีสุรนารี | วันที่บังคับใช้ : 13 / 12 / 2565    | หน้าที่ : 11 จาก 30 |  |  |  |  |

#### จะปรากฏหน้าจอดังรูป

| ==1 praSTUDENTTRANSFRED                                                                                                    | 3. เลือกประเภท                       |
|----------------------------------------------------------------------------------------------------|--------------------------------------|
| บับเท็กขอย้ายทธิ๊กเสียเว/สาเขา<br>- 1:- ∨ ระดับ ∨ สำนัก ∨ ปีการศึกษา                                                                                                    | 2557 NR 1                            |
| 4.                                                                                                    | ระบุปีภาค                            |
| รหัส ข้อ หลักสูตรเดิม หลักสูตรที่ขอย้าย วันที่ข<br>*<br>5. พิมพ์รหัสนักศึกษา<br>6. พิมพ์หลักสูตรที่ขอย้าย 7. พิมร                                                                                                    | มอย้าเ - อนุมัต์ -<br>พ์ผลการพิจารณา |
| Image: state in the state in the state |                                      |
| ระเบียน: № 4 โลาก โ → № № ไม่มีดัวกรอง ดันหา                                                                                                    | •ั่นหารหัส                           |

- 3. เลือกประเภท เป็น D: ขอย้ายสาขา/สำนักวิชา
- 4. เลือกปีการศึกษา ภาคการศึกษาที่ยื่นคำร้องขอย้ายสาขาวิชา
- 5. พิมพ์รหัสนักศึกษา และเลือกรหัสหลักสูตรที่ขอย้าย
- 6. พิมพ์ผลการพิจารณา ถ้าได้รับอนุมัติให้ย้ายสาขาวิชา พิมพ์คำว่า "y" ไม่ได้รับอนุมัติพิมพ์คำว่า
  - " n " (ดำเนินการหลังจากได้รับผลการพิจารณาสาขาแล้ว)

#### 3. การส่งคำร้องขอย้ายสาขาและเปลี่ยนสำนักวิชาให้สำนักวิชาพิจารณา

 จัดทำบันทึกข้อความ พร้อมทั้งสรุปจำนวนนักศึกษายื่นคำร้องขอย้ายสาขาวิชาและเปลี่ยนสำนักวิชา ในแต่ละสำนักวิชา และจัดส่งไปยังสำนักวิขาเพื่อพิจารณาคำร้องๆ

| ٨                           | วิธีการปฏิบัติงาน : การย้ายสาขาวิชา |                     |  |  |  |  |  |
|-----------------------------|-------------------------------------|---------------------|--|--|--|--|--|
| ศูนย์บริการการศึกษา         | รหัสเอกสาร : WI-CES-3-27            | แก้ไขครั้งที่ : 05  |  |  |  |  |  |
| มหาวิทยาลัยเทคโนโลยีสุรนารี | วันที่บังคับใช้ : 13 / 12 / 2565    | หน้าที่ : 12 จาก 30 |  |  |  |  |  |

#### ตัวอย่างบันทึกข้อความ

|                                                       | บันทึกข้อ<br>มหาวิทยาลัยเท                                      | งความ<br>คโนโลยีสูฐนารี                               |                                                  |
|-------------------------------------------------------|-----------------------------------------------------------------|-------------------------------------------------------|--------------------------------------------------|
| <b>หน่วยงาน</b> ฝ่ายทะเป                              | ย่ยนนักศึกษา ศูนย์บริการการศึกษา                                | โพร. 3016 - 7 <u>โทรสา</u>                            | 5                                                |
| ที่                                                   |                                                                 | วันที่                                                |                                                  |
| เรื่อง นักศึกษายื่นคำร์                               | <i>เ</i> ้องขอย้ายสังกัดสาขาวิชาและเปลี่ยง                      | นสำนักวิชา                                            |                                                  |
| เรียน สำเนาแจ้งท้าย<br>ด้วยมีนักศี                    | กษาได้ยื่นคำร้องขอย้ายสังกัดสาขาวี<br>                          | วิชาและเปลี่ยนสำนักวิชา<br>- ชั้นแล่งการสานกรี        | ในสาขาวิชาที่สังกัด<br>ปีสี                      |
| สานการการครารรมศาสร                                   | กร จานวนนราย ชงจะมหร                                            | 9.814.00 00 00 00 00 00 00 00 00 00 00 00 00          | 011241191                                        |
| ดงเอกสาวแนบทาย<br>จึงเรียนมา<br>ช้อ 17.1.1 และ 17.1.2 | แพื่อโปรดพิจารณา ทั้งนี้ศูนย์บริ/<br>2 อนึ่งขอความกรณาระบเทตผล/ | การการศึกษาตรวจสอบเฉพ<br>ารณีที่สำนักวิชาไม่รับนักศึก | าะเงื่อนไขตามข้อบังคับๆ<br>เษาเข้าสาขาวิชา เพื่อ |

ศูนย์ฯ จะได้แจ้งนักศึกษาหากมีข้อสงสัย

หัวหน้าฝ่ายทะเบียนนักศึกษา

#### ตัวอย่างเอกสารแนบท้าย แบบสรุปผลการพิจารณาคำร้องขอย้ายสังกัดสาขาวิชาและเปลี่ยนสำนักวิชา

|    |                         |           | แบบสรุปผลการพิจารณาคำร้องขอย้ายสังกัด | สาขาวิชาและเปลี่ยนสำนักวิชา ภาคการ | รศึกษาที่ |         |            |                                    |
|----|-------------------------|-----------|---------------------------------------|------------------------------------|-----------|---------|------------|------------------------------------|
|    | สำนักวิชาวิศวกรรมศาสตร์ |           |                                       |                                    |           |         |            |                                    |
|    |                         |           |                                       |                                    |           |         |            |                                    |
| ä  | 536.5                   | สื่อ สกอ  | สาขาวิหางไวองงังเพื่สังกัด            | สาขาวิหาที่หอย้ายไปสังกัด          | CRAY      | ผลการ   | พิจารณา    | อาจารย์ที่ปรึกษาใหม่               |
| 51 | 49161                   | งช - สกุล | สาขาวขายขังุยผทสงแท                   | ST012010001050SNIW                 | GFAA      | อนุมัติ | ไม่อนุมัติ | (เฉพาะผู้ที่ได้รับอนุมัติให้ย้ายฯ) |
| 1  |                         |           | วิศวกรรมเคมี-2546                     | วิศวกรรมการผลิต-2546               | 2.51      |         |            |                                    |
| 2  |                         |           | วิศวกรรมเคมี-2546                     | วิศวกรรมการผลิต-2546               | 2.86      |         |            |                                    |
| 3  |                         |           | วิศวกรรมเคมี-2546                     | วิศวกรรมการผลิต-2546               | 2.79      |         |            |                                    |
| 4  |                         |           | วิศวกรรมโยธา-2546                     | วิศวกรรมการผลิต-2546               | 2.08      |         |            |                                    |
| 5  |                         |           | วิศวกรรมเคมี-2546                     | วิศวกรรมการผลิต-2546               | 2.49      |         |            |                                    |
| 6  |                         |           | วิศวกรรมเชรามีก-2546                  | วิศวกรรมการผลิต-2546               | 2.17      |         |            |                                    |
| 7  |                         |           | วิศวกรรมเคมี-2546                     | วิศวกรรมเกษตรและอาหาร-2550         | 2.01      |         |            |                                    |
| 8  |                         |           | วิศวกรรมเชรามิก-2546                  | วิศวกรรมขนส่ง-2546                 | 2.02      |         |            |                                    |
| 9  |                         |           | วิศวกรรมการผลิต-2546                  | วิศวกรรมขนส่ง-2546                 | 2.08      |         |            |                                    |
| 10 |                         |           | วิศวกรรมโลหการ-2546                   | วิศวกรรมขนส่ง-2546                 | 2.17      |         |            |                                    |

#### Controlled Document – CES

|                             | วิธีการปฏิบัติงาน : การย้ายสาขาวิชา |                     |  |  |  |
|-----------------------------|-------------------------------------|---------------------|--|--|--|
| ศูนย์บริการการศึกษา         | รหัสเอกสาร : WI-CES-3-27            | แก้ไขครั้งที่ : 05  |  |  |  |
| มหาวิทยาลัยเทคโนโลยีสุรนารี | วันที่บังคับใช้ : 13 / 12 / 2565    | หน้าที่ : 13 จาก 30 |  |  |  |

**4. สำนักวิชาส่งผลการพิจารณาให้ศูนย์บริการการศึกษา** ดำเนินการบันทึกผลการย้ายสาขาวิชาและเปลี่ยน สำนักวิชาในระบบทะเบียนและประเมินผล สำหรับนักศึกษาที่ได้รับอนุมัติให้ย้ายสาขาวิชาและเปลี่ยนสำนักวิชา ดำเนินการดังนี้

- 1) การบันทึกผลการย้ายสาขาวิชาและเปลี่ยนสำนักวิชา
  - 1. เข้าสู่ระบบฐานข้อมูลหลัก เลือกเมนูระบบโอนย้ายสาขา
  - 2. เลือก ข้อ 1. บันทึกโอนย้ายหลักสูตร/สาขา

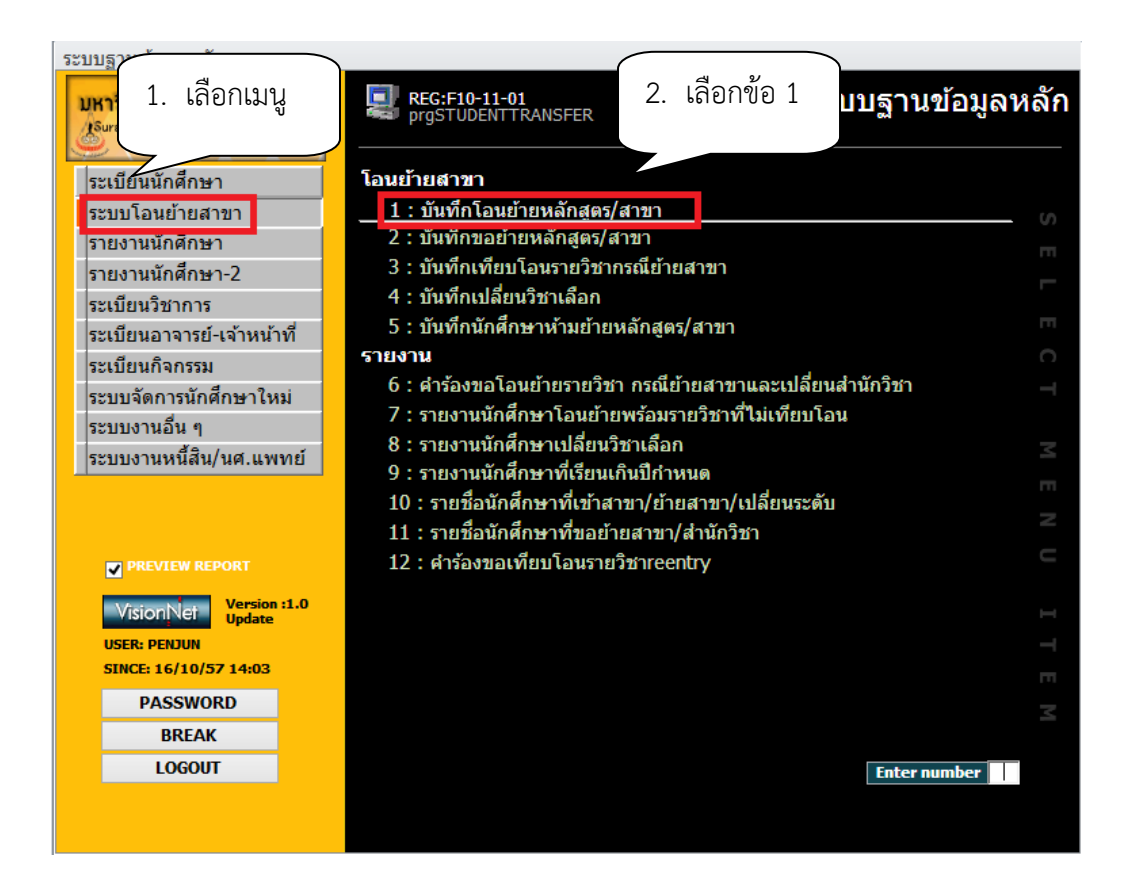

| <u>é</u>                    | วิธีการปฏิบัติงาน : การย้ายสาขาวิชา |                     |  |  |  |
|-----------------------------|-------------------------------------|---------------------|--|--|--|
| ศูนย์บริการการศึกษา         | รหัสเอกสาร : WI-CES-3-27            | แก้ไขครั้งที่ : 05  |  |  |  |
| มหาวิทยาลัยเทคโนโลยีสุรนารี | วันที่บังคับใช้ : 13 / 12 / 2565    | หน้าที่ : 14 จาก 30 |  |  |  |

#### จะปรากฏหน้าจอดังรูป

|                                                                                                    | 3. เลือกประเภท                                           |
|----------------------------------------------------------------------------------------------------|----------------------------------------------------------|
| grgSTUDENTTRANSFER                                                                                                    |                                                          |
| บันที่กโอนอ้ายพลักสูตว/สาขา จากวันที่ 16/10/2557 - 16/10/255<br>- 🗸 ระดับ 🧹 สำนัก                                                                     | 57 ประเภท<br>✓ ปีการศึกษา มาค                            |
|                                                                                                    | 4. ระบุปีภาค                                             |
| รทัส ขือ หลักสูตรเดิม หลักสูตรใหม่<br>*<br>5. พิมพ์รหัสนักศึกษา<br>6. พิมพ์หลักสูต                                                                    | • วันท์โอนย์ •<br>เรที่ได้รับอนุมัติ                     |
| ระเมียน: เ4 < 1 จาก 1 → H → 1 1 ไม่มีตัวกรอง ดันหา<br>ชื่อไฟล์ที่น่าเข้าcv<br>รูปแบบไฟล์ เป็นไฟล์ .bt (รหัสนักศึกษา< เว้น 1tab >สาขาวิชาที่จะโอนย้าย) | <ul> <li>3. กดปุ่ม</li> <li>PROCESS ดับหารหัส</li> </ul> |

- 3. เลือกประเภท B: ย้ายสาขา/สำนักวิชา
- 4. ระบุปีการศึกษา ภาคการศึกษา
- 5. พิมพ์รหัสนักศึกษา
- 6. พิมพ์หลักสูตรที่ได้รับอนุมัติให้ย้ายสาขาวิชาและเปลี่ยนสำนักวิชา
- 7. กดปุ่ม Browse เพื่อค<sup>้</sup>นหาที่อยู่ที่เก็บไฟล์สำหรับโอนข้อมูลเข้า ในกรณีที่ข้อมูลมีจำนวนมาก
- 8. กดปุ่ม Process

|                             | วิธีการปฏิบัติงาน : การย้ายสาขาวิชา |                     |  |  |  |
|-----------------------------|-------------------------------------|---------------------|--|--|--|
| ศูนย์บริการการศึกษา         | รหัสเอกสาร : WI-CES-3-27            | แก้ไขครั้งที่ : 05  |  |  |  |
| มหาวิทยาลัยเทคโนโลยีสุรนารี | วันที่บังคับใช้ : 13 / 12 / 2565    | หน้าที่ : 15 จาก 30 |  |  |  |

#### 5. บันทึกอาจารย์ที่ปรึกษาใหม่ในระบบทะเบียนและประมวลผล

สำนักวิชาจะส่งรายชื่ออาจารย์ที่ปรึกษาใหม่มาพร้อมกับผลการพิจารณาคำร้องขอย้ายสาขาวิชาและ เปลี่ยนสำนักวิชา ฝ่ายทะเบียนนักศึกษาจะต้องประสานสำนักวิชาให้ดำเนินการจัดทำคำสั่งแต่งตั้งอาจารย์ที่ ปรึกษาสำหรับนักศึกษาที่ได้รับอนุมัติให้ย้ายสาขาวิชาด้วย

1) การบันทึกอาจารย์ที่ปรึกษา

- เข้าสู่ระบบฐานข้อมูลหลัก เลือกเมนูระเบียนประวัตินักศึกษา
- เลือกข้อ 10. บันทึกอาจารย์ที่ปรึกษาปัจจุบัน

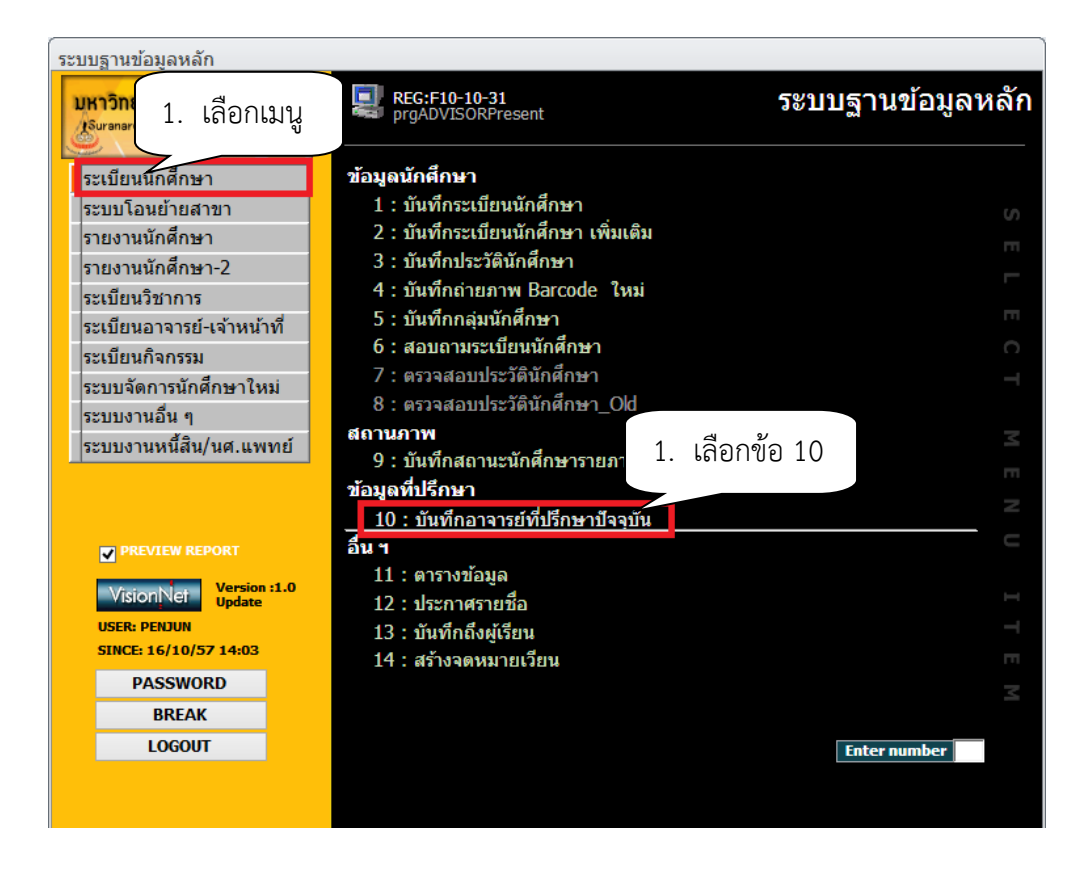

- จะปรากฏหน้าจอดังรูป พิมพ์ชื่ออาจารย์ที่ปรึกษา กด Enter
- พิมพ์รหัสนักศึกษา กด Enter

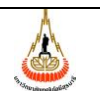

ศูนย์บริการการศึกษา มหาวิทยาลัยเทคโนโลยีสุรนารี

### **วิธีการปฏิบัติงาน : การย้ายสาขาวิชา** รหัสเอกสาร : WI-CES-3-27 แก้ไขครั้งที่ : 05 วันที่บังคับใช้ : 13 / 12 / 2565 หน้าที่ : 16 จาก 30

| 🗐 prgADVISOR<br>บันที่ภอา | RPresent<br>เจารย์ที่ปรัก | 3. พิ        | มพ์ชื่ออาจารย์<br> |        | □ I III III III III III IIII IIII IIII |
|---------------------------|---------------------------|--------------|--------------------|--------|----------------------------------------|
| ชื่ออาจารย์ 🗸             |                           | -            |                    | ✓ 1    | นศ.ที่ไม่มี ที่ปรึกษา                  |
|                           |                           |              |                    |        |                                        |
| ชื่ออาจารย์ 🗸             |                           |              |                    | ~      |                                        |
| รหัสนศ.จาก                |                           | ถึง          |                    |        |                                        |
| หลักสูตร                  |                           |              |                    | ~      | ندر ام ۲                               |
| ปีที่เข้า                 |                           |              |                    |        | ยาย อ.ทปรกษา                           |
| แฟ้มข้อมูล                |                           |              |                    | Browse | นำเข้าข้อมูล                           |
| :                         | รูปแบบไฟล์ รหัสอาจาร      | เย้ <เว้น 11 | tab> รหัสนศ.       |        |                                        |

| 🔳 prgADVISORP         | resent                                  | × =                                       |  |  |  |  |  |
|-----------------------|-----------------------------------------|-------------------------------------------|--|--|--|--|--|
| บันที่กอาจ            | ารย์ที่ปรีกษาปัจจุบัน                   | ✔ นศ ปัจจุบันเท่านั้น                     |  |  |  |  |  |
| ชื่ออาจารย์ 🗸         | ประพัฒน์ เป็นตามวา                      | <ul><li>✓ นศ.ที่ไม่มี ที่ปรึกษา</li></ul> |  |  |  |  |  |
| ∠ <mark>รหัส √</mark> | ชื่อ 🗸                                  |                                           |  |  |  |  |  |
| M5470037              | ชนมน เศษพงค์                            |                                           |  |  |  |  |  |
| M5570027              | หนึ่งฤทัย จีนกลาง                       |                                           |  |  |  |  |  |
| M5570041              | นุชจลี สุพรหมอินทร์                     |                                           |  |  |  |  |  |
| M5570065              | ธนิศา วงศ์กลม                           |                                           |  |  |  |  |  |
| M5670055              | จิตรลดา ฉิมใหม่                         |                                           |  |  |  |  |  |
| M5770076              | เมวิกา สูบไธสง                          |                                           |  |  |  |  |  |
| *                     |                                         |                                           |  |  |  |  |  |
|                       |                                         |                                           |  |  |  |  |  |
| 4. พิมพ์รห์           | <b>เ</b> ัสนักศึกษา                     | ≡                                         |  |  |  |  |  |
|                       |                                         |                                           |  |  |  |  |  |
|                       |                                         | ▼                                         |  |  |  |  |  |
| ระเบียน: I4 →         | N N. X ไม่มีตัวกรอง ตั้นหา              |                                           |  |  |  |  |  |
| ชื่ออาจารย์ เม        |                                         |                                           |  |  |  |  |  |
| รหัสนศ.จาก            | รมัสมส ลาก                              |                                           |  |  |  |  |  |
| หลักสตร               |                                         |                                           |  |  |  |  |  |
| ปีที่เข้า             |                                         |                                           |  |  |  |  |  |
| แฟ้นข้อมูล            |                                         |                                           |  |  |  |  |  |
|                       | В                                       | owse นาเขาขอมูล                           |  |  |  |  |  |
| รูป                   | แบบไฟล์ รหัสอาจารย์ <เว้น 1tab> รหัสนศ. |                                           |  |  |  |  |  |
|                       |                                         |                                           |  |  |  |  |  |

**หมายเหตุ** กรณีนักศึกษามีจำนวนมากจะใช้วิธีโอนข้อมูลเข้าสู่ระบบฯ โดยจัดเตรียมข้อมูล ดังนี้ คอลัมน์ A = รหัสอาจารย์ คอลัมน์ B = รหัสนักศึกษา

|                             | วิธีการปฏิบัติงาน : การย้ายสาขาวิชา |                     |  |  |  |
|-----------------------------|-------------------------------------|---------------------|--|--|--|
| ศูนย์บริการการศึกษา         | รหัสเอกสาร : WI-CES-3-27            | แก้ไขครั้งที่ : 05  |  |  |  |
| มหาวิทยาลัยเทคโนโลยีสุรนารี | วันที่บังคับใช้ : 13 / 12 / 2565    | หน้าที่ : 17 จาก 30 |  |  |  |

ต่อจากนั้นให้ SAVE FILE เป็น TXT FILE เช่น <u>เปลี่ยนแปลงที่ปรึกษา254วิศว.txt</u> และโอนข้อมูล โดยให้กรอกข้อมูลในช่อง "แฟ้มข้อมูล" ให้ระบุแหล่งที่อยู่ของไฟล์และชื่อไฟล์ให้ถูกต้อง เช่น

C:\Documents and Settings\1\My Documents\เปลี่ยนแปลงที่ปรึกษา254วิศว.txt เสร็จแล้วกดปุ่ม "นำเข้าข้อมูล"

|    | A   | В |   |  |     |
|----|-----|---|---|--|-----|
| 1  | 152 |   | в |  | 989 |
| 2  | 152 |   | В |  | 467 |
| 3  | 152 |   | в |  | 352 |
| 4  | 152 |   | в |  | 659 |
| 5  | 152 |   | в |  | 103 |
| 6  | 152 |   | В |  | 091 |
| 7  | 152 |   | В |  | 861 |
| 8  | 152 |   | в |  | 653 |
| 9  | 152 |   | в |  | 056 |
| 10 | 152 |   | В |  | 063 |
| 11 | 152 |   | В |  | 988 |
| 12 | 152 |   | в |  | 374 |

#### ตัวอย่าง รูปแบบไฟล์ที่ต้องจัดเตรียมก่อนโอนเข้าสู่ระบบ

#### 6. พิมพ์คำร้องใบโอนย้ายรายวิชา กรณีย้ายสาขาและเปลี่ยนสำนักวิชา REG:r10-11-11

- 1) ขั้นตอนการดำเนินการเข้าสู่ระบบ
  - เข้าสู่ระบบฐานข้อมูลหลัก เลือกเมนูระบบโอนย้ายสาขา
  - เลือก ข้อ 6 คำร้องขอเทียบโอนรายวิชา

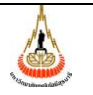

ศูนย์บริการการศึกษา มหาวิทยาลัยเทคโนโลยีสุรนารี

#### วิธีการปฏิบัติงาน • การย้ายสาขาวิชา

| ้าวการกรักดงาน : การกายสาดา      | , <b>1</b> , <b>0</b> , 1 |
|----------------------------------|---------------------------|
| รหัสเอกสาร : WI-CES-3-27         | แก้ไขครั้งที่ : 05        |
| วันที่บังคับใช้ : 13 / 12 / 2565 | หน้าที่ : 18 จาก 30       |

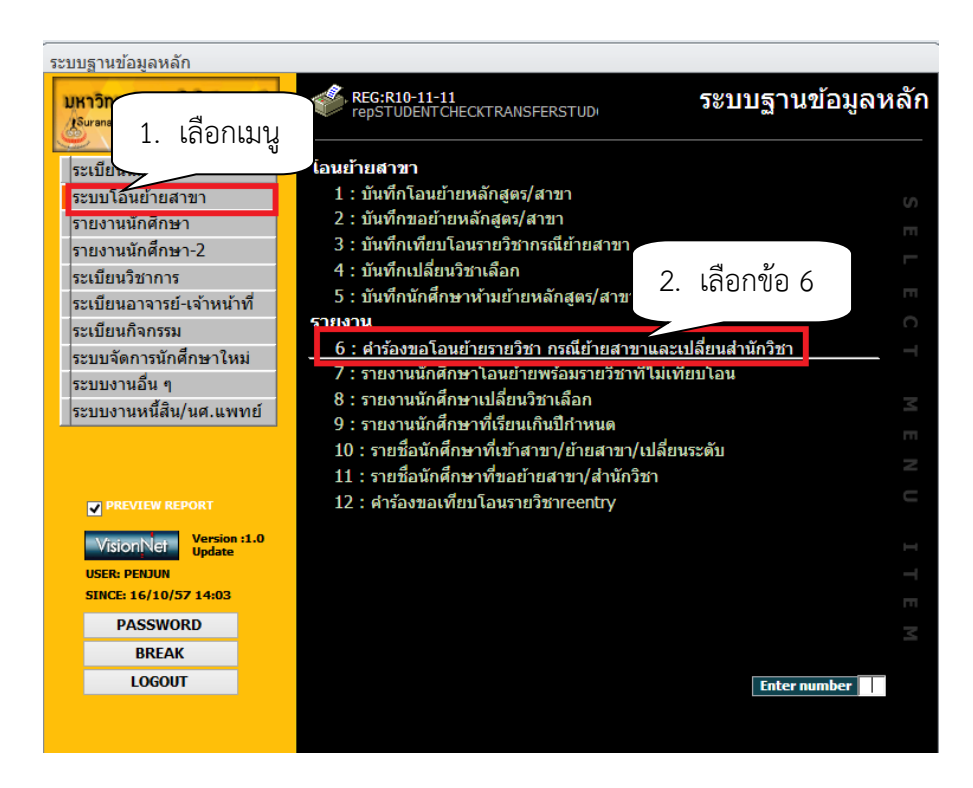

- เลือกประเภท B: ย้ายสาขาวิชา/สำนักวิชา
- พิมพ์ปีการศึกษา/ภาคการศึกษา
- กด Process

| 📧 คำร้องขอโอเ   | นย้ายรายวิชา กรณีย้ายสาขาและเปลี่ย 📼 🛙 |                     |
|-----------------|----------------------------------------|---------------------|
| กรุณาเอี        | อบเมื่อหรือ                            |                     |
| จากระดับ        | 1 : ปริญญาตรี                          |                     |
| จากส่านัก       |                                        |                     |
| จากสาขาวิชา     | ×                                      |                     |
| เป็นระดับ       | ×                                      |                     |
| เป็นส่านัก      | 3                                      | เลือกประเภท         |
| เป็นสาขาวิชา    | , J.                                   | 61010 9 2 6 9 1 1 1 |
| ประเภท          | V.                                     |                     |
| จากวันที่วันที่ | -                                      |                     |
| สถานะจาก        |                                        |                     |
| สถานะถึง        | 4 พิมพ์ปีภาค                           |                     |
| ภาคการศึกษา     |                                        |                     |
| เลือกโดย        | ✓ LIKE ☐ ช่วง                          |                     |
| ระบุรหัสนักศึกษ | <u>ท</u> 5. กดบุม                      |                     |
| ระบุรหัสนักศึกษ | n                                      |                     |
| ✓ PREVIEW       | repSTUDENTCHECKTRANSFERSTI             |                     |

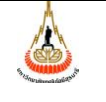

ศูนย์บริการการศึกษา มหาวิทยาลัยเทคโนโลยีสุรนารี

#### วิธีการปฏิบัติงาน : การย้ายสาขาวิชา แก้ไขครั้งที่ : 05 รหัสเอกสาร : WI-CES-3-27 หน้าที่ : 19 จาก 30 วันที่บังคับใช้ : 13 / 12 / 2565

#### ตัวอย่างใบคำร้องขอโอนย้ายรายวิชา

| ٨     | มหาวิทยาลัยเทคโนโลยีสุรนารี                    | คำรับ    | องขอโอนย้า     | ยรายวิชา ก | รณีย้ายล                                                                                                    | าขาและ                                                                                                    | เปลี่ยนสำนักวิชา |
|-------|------------------------------------------------|----------|----------------|------------|----------------------------------------------------------------------------------------------------|----------------------------------------------------------------------------------------------------|------------------|
| 9     | ระบบ <u>ร</u> านข้อมูลหลัก                     |          |                |            |                                                                                                    |                                                                                                    | 85752102         |
| 50    | นางสาวปทุมพืพย์ ทูโคกกรวด                      |          | รหัสประจำตัว ( | 85752102   | GRA X                                                                                                    | 2.17                                                                                                    |                  |
| UN SL | อนูมัติอ้ายสาราใน ภาคการศึกษาที่ 2 / 25        | 59       |                |            |                                                                                                    |                                                                                                    |                  |
| 30.05 | ลักรูลร 103050101550 : เพคโนโลบีชานาร-2555     |          |                |            |                                                                                                    |                                                                                                    |                  |
| dun   | เล้กสูตร 103020101540 : เทคโนโลยีการผลิตพีช-25 | 54       |                |            |                                                                                                    |                                                                                                    |                  |
| มีคว  | มประสงค์รอเทียบโอนหน่วยกิดในรายวิชาที่ได้ศึกษา | ສັງຄາຊສະ | เอียดต่อไปนี้  |            |                                                                                                    |                                                                                                    |                  |
|       | รายวิชา                                        | หน่วอกิต | ภาคการศึกษา    | แลการศึกษา | แลการร่                                                                                                    | ข้าวรณา                                                                                                    | หมายเหตุ         |
|       |                                                |          |                |            | นักศึกษา                                                                                                    | สาขาวิชา                                                                                                    |                  |
|       | หมวดวิชาศึกษาทั่วไป                            |          |                |            |                                                                                                    |                                                                                                    |                  |
| .1    | กลุ่มวิชาแกนศึกษาทั่วไป                        |          |                |            |                                                                                                    |                                                                                                    |                  |
|       | 202107 : USE OF COM PUTER AND INFORMAT         | 13       | 1/57           | C+         |                                                                                                    |                                                                                                    |                  |
|       | 202211 : THINKING FOR DEVELOPMENT              | 3        | 1/59           | с          | <ul> <li>✓</li> </ul>                                                                                                    | <u> </u>                                                                                                    |                  |
|       | 202213 : GLOBALIZATION                         | 3        | 3/58           | С          |                                                                                                    | <u> </u>                                                                                                    |                  |
| .2    | กลุ่มใชาภาษาส่างประเทศ                         |          |                |            |                                                                                                    |                                                                                                    |                  |
|       | 203101 : ENGLISH I                             | 3        | 1/57           | C+         | ✓                                                                                                    | <u> </u>                                                                                                    |                  |
|       | 203102 : ENGLISH II                            | 3        | 1/58           | С          | ✓                                                                                                    | <u> </u>                                                                                                    |                  |
|       | 203203 : ENGLISH III                           | 3        | 358            | C+         | <ul> <li>Image: A set of the set of the</li></ul>  |                                                                                                    |                  |
| 3     | กลุ่มวิชาด้านวิทย์-คณิต                        |          |                |            |                                                                                                    |                                                                                                    |                  |
|       | 103113 : MA THEMA TICS IN DAILY LIFE           | 3        | 2/57           | С          | ✓                                                                                                    | <u> </u>                                                                                                    |                  |
|       | 104113 : MA NAND EN/IRONMENT                   | 3        | 1/58           | C+         | <ul> <li>Image: A set of the set of the</li></ul>  |                                                                                                    |                  |
|       | 105113 : MA NAIND TECHNOLOGY                   | 3        | 3/57           | C+         | <ul> <li>✓</li> </ul>                                                                                                    | <u> </u>                                                                                                    |                  |
| .4    | กลุ่มวิชาด้านมนุษยศาสตร์ สังคมศาสตร์ สห ศาสตร์ |          |                |            |                                                                                                    |                                                                                                    |                  |
|       | หมวดวิชาเฉพาะ                                  |          |                |            |                                                                                                    |                                                                                                    |                  |
| .1    | กลุ่มวิชานี้นฐานวิชาชีพ                        |          |                |            |                                                                                                    |                                                                                                    |                  |
|       | 102105 : ORGA NIC CHEM ISTRY                   | 3        | 1/58           | C+         | <ul> <li>Image: A set of the set of the</li></ul>  |                                                                                                    |                  |
|       | 102106 : ORGA NIC CHEM ISTRY LABORATORY        | r 1      | 2/58           | C          | <ul> <li>✓</li> </ul>                                                                                                    |                                                                                                    |                  |
|       | 102111 : FUNDAMENTA L CHEMISTRY I              | 4        | 1/57           | =F         | <ul> <li>✓</li> </ul>                                                                                                    | <u> </u>                                                                                                    |                  |
|       | 102111 : FUNDAMENTA L CHEMISTRY I              | 4        | 2/57           | D+         | <ul> <li>Image: A set of the set of the</li></ul>  | <ul> <li>✓</li> </ul>                                                                                                    |                  |
|       | 102112 : FUNDAMENTA L CHEMISTRY LA BOR         | 1        | 1/57           | C+         | ✓                                                                                                    | <u> </u>                                                                                                    |                  |
|       | 103101 : GA LCULUS I                           | 4        | 2/57           | C+         | <ul> <li>✓</li> </ul>                                                                                                    | <u> </u>                                                                                                    |                  |
|       | 104101 : PRINCIPLES OF BIOLOGY I               | 4        | 1/57           | D+         | <ul> <li>✓</li> </ul>                                                                                                    | <ul> <li>✓</li> </ul>                                                                                                    |                  |
|       | 104102 : PRINCIPLES OF BIOLOGY LABORAT         | 1        | 1/57           | C-         | <ul> <li>✓</li> </ul>                                                                                                    |                                                                                                    |                  |
|       | 104103 : PIANT BIOLOGY                         | 3        | 1/59           | 8          | <ul> <li></li> </ul>                                                                                                    | <ul> <li>Image: A set of the set of the</li></ul>  |                  |
|       | 104104 : PIANT BIOLOGY IA BORATORY             | 1        | 1/59           | 4          | <ul> <li>Image: A start of the start of the start of</li></ul>  | <ul> <li>✓</li> </ul>                                                                                                    |                  |
|       | 104203 : GENETICS                              | 4        | 3/58           | C+         | ✓                                                                                                    |                                                                                                    |                  |
|       | 105103 : GENERAL PHYSICS                       | 4        | 3/57           | D+         | <ul> <li>Image: A set of the set of the</li></ul>  | <ul> <li>✓</li> </ul>                                                                                                    |                  |
|       | 105193 : GENERAL PHYSICS LA BORA TORY          | 1        | 3/57           | C+         | <ul> <li>✓</li> </ul>                                                                                                    | _ <u>&lt;</u>                                                                                                    |                  |
|       | 108201 : MICROBIOLOGY                          | 4        | 3/57           | с          | <ul> <li>Image: A second second s</li></ul> | <ul> <li>Image: A second second s</li></ul> |                  |

|   | รายวิชา                                    | หน่วยกิต | ภาคการศึกษา | แลการศึกษา | ผลการ    | พิจารณา                                                                                                    | หมายเหตุ |
|---|--------------------------------------------|----------|-------------|------------|----------|----------------------------------------------------------------------------------------------------|----------|
|   |                                            |          |             |            | นักศึกษา | สาขาวิชา                                                                                                    |          |
|   | 108202 : MICROBIOLOGY LABORA TORY          | 1        | 3/57        | в          | ×        | ×                                                                                                    |          |
|   | 109201 : BIOCHEMISTRY                      | 4        | 2/58        | с          | ×        | ~                                                                                                    |          |
|   | 109204 : BIOCHEMISTRY LABORATORY           | 1        | 1/59        | с          | ×        | <ul> <li></li> </ul>                                                                                                    |          |
|   | 205210 : ECONOMICS                         | 3        | 2/58        | 8          | ×        | ×                                                                                                    |          |
|   | 301101 : A GRICULTURAL ORIENTATION         | 1        | 1/57        | C+         | ×        | <ul> <li>Image: A second second s</li></ul> |          |
|   | 303320 - PRINCIPLES OF A NMAL PRODUCTIO    | 3        | 2/59        |            |          |                                                                                                    |          |
|   | 312101 : INTRODUCTION TO STA TISTICS OF A  | 3        | 2/59        |            |          |                                                                                                    |          |
| 2 | กลุ่มวิชาบังคับวิชาชีพ                     |          |             |            |          |                                                                                                    |          |
|   | 312102 : FUNDAMENTAL CROP PRODUCTION       | 1.1      | 2/59        | -          |          |                                                                                                    |          |
|   | 312103 : CROP PRODUCTION PRACTICUM I       | 1        | 3/58        | s          | ×        | ~                                                                                                    |          |
|   | 312211 : PHYSIOLOGY OF CROP PRODUCTIO      | 4        | 2/59        | -          |          |                                                                                                    |          |
|   | 312241 : SOILAND SOILMANAGEMENT            | 3        | 2/59        | -          |          |                                                                                                    |          |
|   | 312251 : INSECTS, A NMAL PLANT PESTSA NO   | 3        | 3/58        | с          | ×        | <ul> <li>Image: A second second s</li></ul> |          |
|   | 312261 : A GRICULTURAL MACHINERY FOR C     | 3        | 1/59        | с          | ×        | <ul> <li>Image: A second second s</li></ul> |          |
|   | 312361 : W EEDSA ND THEIR CONTROL          | 3        | 2/59        | -          |          |                                                                                                    |          |
|   | กลุ่มวิชาเลือกวิชาชีพ                      |          |             |            |          |                                                                                                    |          |
|   | 312320 : SOILLESS CULTURE                  | 3        | 1/59        | в          | ×        | ×                                                                                                    |          |
|   | กลุ่มวิชาสหกิจศึกษา                        |          |             |            |          |                                                                                                    |          |
|   | หมวดวิชาเลือกเสรี                          |          |             |            |          |                                                                                                    |          |
|   | 102113 : FUNDAMENTA L CHEMISTRY II         | 4        | 2/58        | nD         |          |                                                                                                    |          |
|   | 102114 : FUNDAMENTA L CHEMISTRY LA BOR     | 1        | 2/58        | nB         |          |                                                                                                    |          |
|   | 102202 : PHYSICAL CHEMISTRY                | 3        | 1/58        | af.        |          |                                                                                                    |          |
|   | 102202 : PHYSICAL CHEMISTRY                | 3        | 3/58        | nD+        |          |                                                                                                    |          |
|   | 103104 : INTRODUCTION TO STA TISTICS       | з        | 1/58        | nD         |          |                                                                                                    |          |
|   | 203401 : CHINESE I                         | 3        | 1/59        | 8+         |          |                                                                                                    |          |
|   | 325211 : FOO DM ICRO BIOLOGY I             | 2        | 1/58        | nF         |          |                                                                                                    |          |
|   | 325212 : FOO DM ICRO BIOL OGY LA BORA TO R | 1        | 1/58        | nC         |          |                                                                                                    |          |
|   | 609252 : RHYTHM FOR HEALTH PROMOTION       | 2        | 3/57        | B+         |          |                                                                                                    |          |

REG:R10-11-11 (ระบบโอนอ้าอสาขา )

09/12/59 12:24

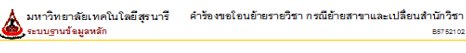

นักสึกษา อาจารย์ที่ปริกษา

( ) ขัวหน้าสาราวิราเทคโนโลอีกาสเลือพีร

DOCUMENT CONTROL ISO-CES

REG:R10-11-11 (ระบบโลนอ้าดสารา )

09/12/59 12:24

|                             | วิธีการปฏิบัติงาน : การย้ายสาขาวิชา |                     |  |
|-----------------------------|-------------------------------------|---------------------|--|
| ศูนย์บริการการศึกษา         | รหัสเอกสาร : WI-CES-3-27            | แก้ไขครั้งที่ : 05  |  |
| มหาวิทยาลัยเทคโนโลยีสุรนารี | วันที่บังคับใช้ : 13 / 12 / 2565    | หน้าที่ : 20 จาก 30 |  |

#### แจ้งนักศึกษาทราบผลการพิจารณาคำร้องขอย้ายสาขา และเปลี่ยนสำนักวิชา พร้อมกำหนดการ รับใบคำร้องโอนย้ายรายวิชา

- เข้าสู่ระบบฐานข้อมูลหลัก เลือกเมนูระเบียนนักศึกษา
- เลือก ข้อ 13 : บันทึกถึงผู้เรียน

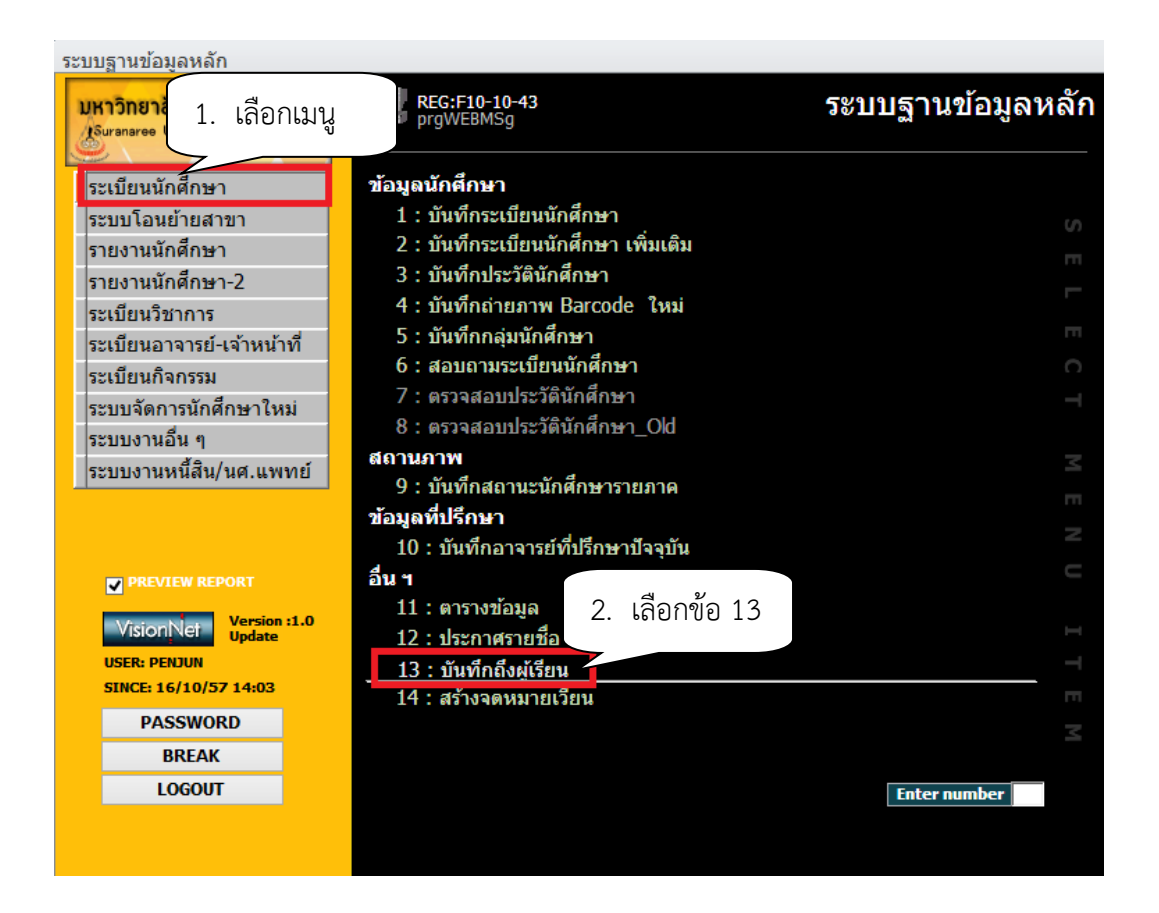

- กดปุ่มเพิ่ม
- พิมพ์ช่องชื่อเรื่อง ผลการย้ายสาขาวิชา
- พิมพ์ช่องข้อความ

นักศึกษาที่ยื่นคำร้องขอย้ายสาขาวิชา ภาคการศึกษาที่ 3/2555 ตรวจสอบผลการย้ายสาขาวิชา และอาจารย์ที่ปรึกษาใหม่ในระเบียนประวัตินักศึกษา และขอให้นักศึกษาที่ได้รับอนุมัติให้ย้ายสาขาวิชาติดต่อ ขอรับใบเทียบโอนรายวิชาได้ที่ฝ่ายทะเบียนนักศึกษา อาคารเรียนรวม 2 ได้ตั้งแต่วันที่ 3 – 7 มิถุนายน 2556

- พิมพ์ช่องผู้ส่ง ฝ่ายทะเบียนนักศึกษา

|                             | วิธีการปฏิบัติงาน : การย้ายสาขาวิชา |                     |  |
|-----------------------------|-------------------------------------|---------------------|--|
| ศูนย์บริการการศึกษา         | รหัสเอกสาร : WI-CES-3-27            | แก้ไขครั้งที่ : 05  |  |
| มหาวิทยาลัยเทคโนโลยีสุรนารี | วันที่บังคับใช้ : 13 / 12 / 2565    | หน้าที่ : 21 จาก 30 |  |

- เลือกวิธีส่ง
  - A : ทั้งหมด
  - C : เฉพาะกลุ่มเรียนที่กำหนด
  - I : เฉพาะเจ้าหน้าที่ / อาจารย์
  - L : เฉพาะนักศึกษาตามระดับที่กำหนด
  - O: เฉพาะนักศึกษาที่ให้คำปรึกษา
  - P : เฉพาะหลักสูตร
  - S : เฉพาะนักศึกษา
  - T : เฉพาะอาจารย์ทุกคน
  - เลือกระดับ ระดับมีตั้งแต่ ระดับ 0 (ต่ำสุด) 9 (สูงสุด)
  - Send SMS เลือก N:NO
- ประกาศวันที่ หมายถึง วันที่เริ่มประกาศ วันสุดท้ายที่ต้องการประกาศ เช่น 10/10/2555 –

30/10/2555

 คลิกแถบบาร์เพื่อบันทึก ขณะที่พิมพ์ข้อความในช่องต่าง ๆ แถบบาร์จะเป็นรูปดินสอ หากทำ การพิมพ์ข้อความเรียบร้อยทุกช่องแถบให้กดแถบบาร์เพื่อบันทึก เมื่อบันทึกแล้วรูปดินสอจะหายไป

|                                                                         | ( 3. กดปุ่ม               |
|-------------------------------------------------------------------------|---------------------------|
| 🗐 prgWEBMSg                                                             | - 13                      |
| บันทึกถึงผู้เรียน                                                       | 🗌 แผนก 🗌 ผู้ส่ง 🛛 🔊 เพิ่ม |
| วิธีส่ง <mark>A : ทั้งหมด ∨</mark><br>แสดงจาก 16/10/2557 ถึง 16/10/2557 |                           |

| <u>é</u>                    | วิธีการปฏิบัติงาน : การย้ายสาขาวิชา |                     |  |
|-----------------------------|-------------------------------------|---------------------|--|
| ศูนย์บริการการศึกษา         | รหัสเอกสาร : WI-CES-3-27            | แก้ไขครั้งที่ : 05  |  |
| มหาวิทยาลัยเทคโนโลยีสุรนารี | วันที่บังคับใช้ : 13 / 12 / 2565    | หน้าที่ : 22 จาก 30 |  |

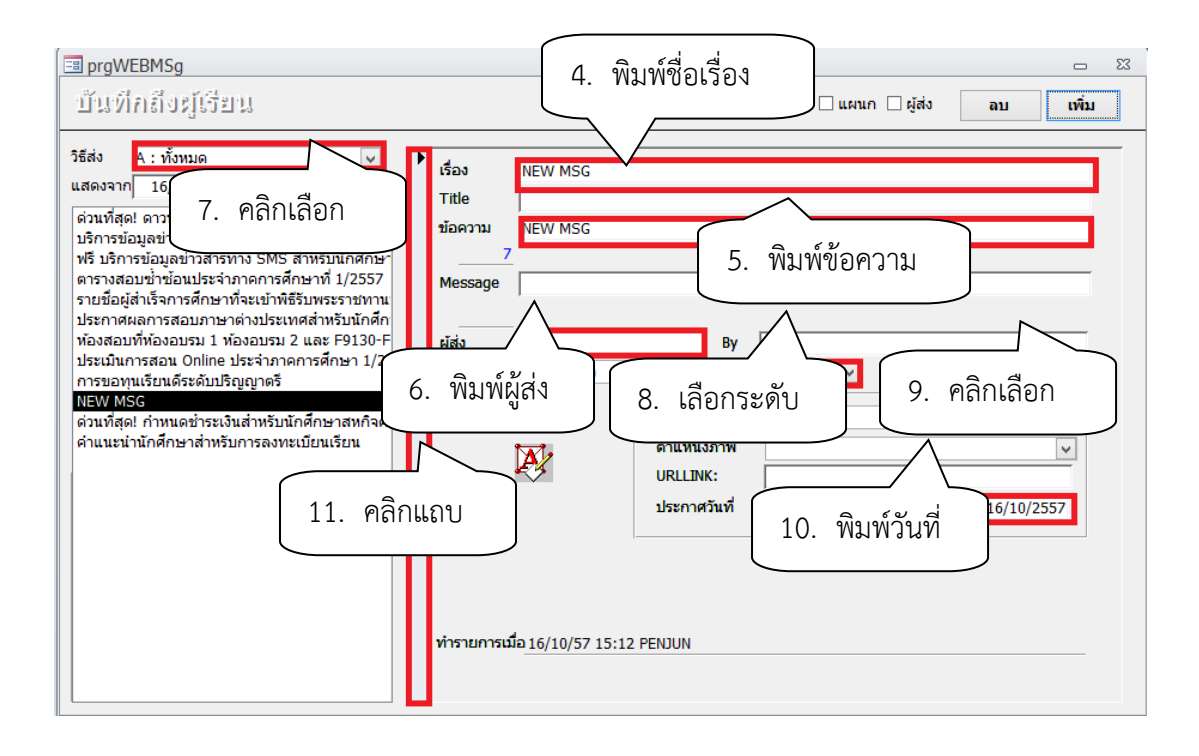

#### DOCUMENT CONTROL ISO-CES

|                             | วิธีการปฏิบัติงาน : การย้ายสาขาวิชา |                     |  |
|-----------------------------|-------------------------------------|---------------------|--|
| ศูนย์บริการการศึกษา         | รหัสเอกสาร : WI-CES-3-27            | แก้ไขครั้งที่ : 05  |  |
| มหาวิทยาลัยเทคโนโลยีสุรนารี | วันที่บังคับใช้ : 13 / 12 / 2565    | หน้าที่ : 23 จาก 30 |  |

#### 8. การเปลี่ยนระดับการศึกษาและการเปลี่ยนแผนการศึกษา

#### - บัณฑิตศึกษา

การเปลี่ยนระดับการศึกษาของนักศึกษาบัณฑิตศึกษาอาจเป็นการเปลี่ยนไปสู่ระดับที่สูงขึ้นกว่าเดิม หรือเป็นการเปลี่ยนไปสู่ระดับที่ต่ำกว่าเดิมก็ได้ ดังนี้

1. ได้รับทุนให้เข้าศึกษาในระดับปริญญาเอก

2.สอบผ่านการสอบวัดคุณสมบัติ นักศึกษาปริญญาเอกที่สอบตกการสอบวัดคุณสมบัติ

- 3.นักศึกษาขั้นปริญญาเอกสามารถยื่นคำร้องขอเปลี่ยนระดับการศึกษาต่อสาขาวิชา โดยแสดง เหตุผลความจำเป็นในการขอลดระดับการศึกษาเพื่อศึกษาในขั้นปริญญาโท โดยการอนุมัติของ คณะกรรมการประจำสำนักวิชา
- 4.การเปลี่ยนระดับจะกระทำได้แต่เฉพาะเมื่อไม่มีการเปลี่ยนแปลงสาขาวิชา โดยคณะกรรมการ ประจำสำนักวิชาเป็นผู้พิจารณาอนุมัติแล้วแจ้งสภาวิชาการเพื่อทักท้วง

#### - ปริญญาตรี

สาขาวิชามีการปรับปรุงหลักสูตร จากหลักสูตรเก่าเป็นหลักสูตรใหม่ และได้รับอนุมัติจากสภา วิชาการให้มีเปลี่ยนหลักสูตรนักศึกษา เช่น หลักสูตรวิศวกรรมโทรคมนาคม -2554 เป็นหลักสูตรวิศวกรรม โทรคมนาคม - 2557 หรือในกรณีที่นักศึกษาเรียนในแผนการเรียนแบบก้าวหน้าแล้ว ประสงค์จะเปลี่ยนไป เรียนในแผนการเรียนแบบปกติ ต้องได้รับอนุมัติจากคณะกรรมการประจำสำนักวิชา

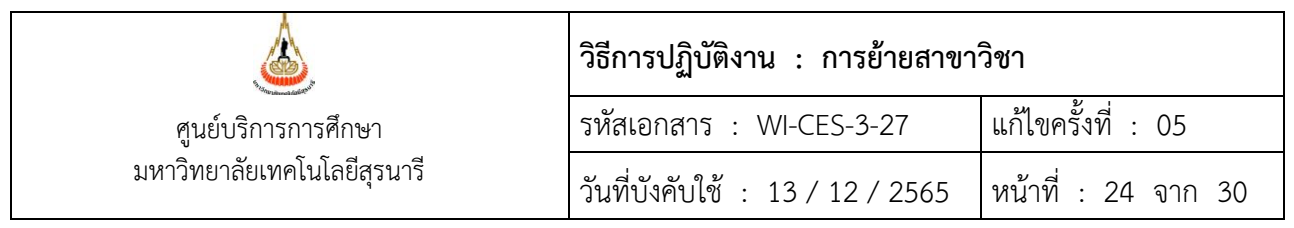

#### ขั้นตอนการดำเนินการ การเปลี่ยนแผนการศึกษา (บัณฑิตศึกษา)

- ระบบฐานข้อมูลหลัก เลือกเมนูระเบียนนักศึกษา
- เลือก ข้อ 1. บันทึกระเบียนนักศึกษา

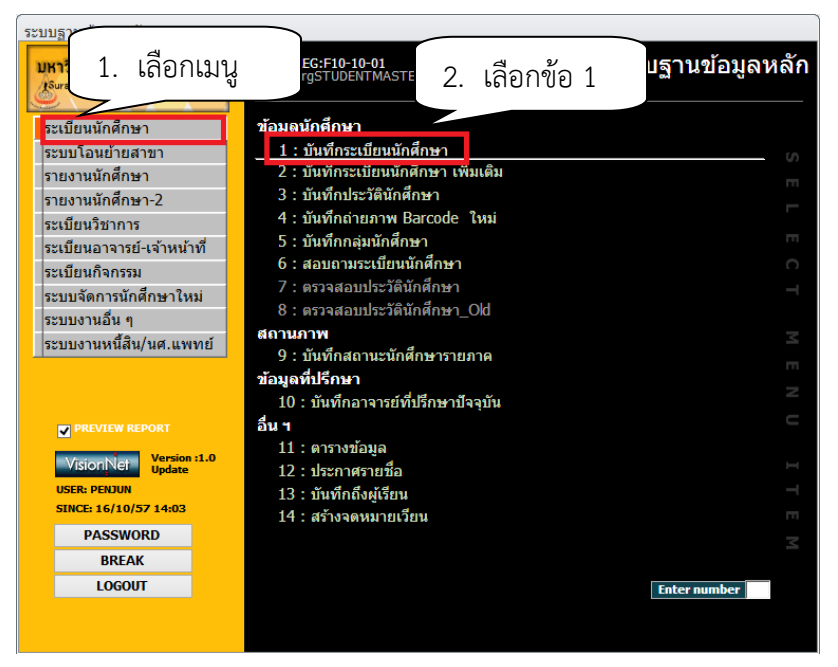

- จะปรากฏหน้าจอดังรูป พิมพ์รหัสนักศึกษา กด enter
- กดปุ่มเพิ่มเติม

| BprgSTUDENTMASTER<br>บันทึกระเปียนนักศึกษา | 4. กดปุ่ม         3. พิมพ์รหัสนักศึกษา           เพิ่มเดิม         ระบุรหัส |  |
|--------------------------------------------|-----------------------------------------------------------------------------|--|
|                                            |                                                                             |  |

| ] prgStuc<br>บันที่ | dentBioENTRY<br>กระเปียนนักศึก: | 🖙 5. เลือกรูปแ                                                               | Ů                                                     | <u> </u>                     |
|---------------------|---------------------------------|------------------------------------------------------------------------------|-------------------------------------------------------|------------------------------|
| <br>รูปแบบ          | E : แก้ไข สาขา/วิธีรับ          | ิ                                                                            | ช่วนตัว ข้อมูลหลัก 😰 🐯 🚮 🗴 ระบุรหัส ∢                 | M5720071                     |
| รหัส<br>-           | M5720071                        | ชื่อ นางสาว ธนานันท์ เชิญอักม<br>ระดับ 2 : ปริญญาโท ระ                       | ร<br>บบวัดผล <u>2</u> บัญชี คชจ <u>256001</u>         | >ัฃนที่รับเข้า<br>02/07/2557 |
| สถานภาพ<br>กลุ่ม    | กำลังศึกษา<br>2 ภาระหนี้ D      | บีที่เข้า <u>2557</u> ภาค <u>1</u> พ<br>GPAX: <u>0.00</u> ชั้นปี <u>1</u> ส่ | มักสูตร 102050102562 : การจัดการ-แผน ก(2)<br>นัก      | ุ่ง่ ี วันที่จบ/พันสภาพ<br>Σ |
| ລ່າດັນ              | *1                              | หัวข้อ                                                                       | ค่า                                                   | · ·                          |
|                     | 1 คำนำหน้า<br>2 ชื่อ            |                                                                              | นางสาว<br>ธนานันท์                                    | 6. เลือกหลักสูตร             |
|                     | 3 นามสกุล                       |                                                                              | เชิญอักษร                                             |                              |
|                     | 4 หลุกสูตร<br>5 วิธีรับ         |                                                                              | 102050102562:การจดการ-แผน ก(2) ( ระดับ 2)<br>โร้มุครา |                              |
|                     | חנתו כ                          |                                                                              | 0000                                                  |                              |

| ٨                           | วิธีการปฏิบัติงาน : การย้ายสาขาวิชา |                     |  |
|-----------------------------|-------------------------------------|---------------------|--|
| ศูนย์บริการการศึกษา         | รหัสเอกสาร : WI-CES-3-27            | แก้ไขครั้งที่ : 05  |  |
| มหาวิทยาลัยเทคโนโลยีสุรนารี | วันที่บังคับใช้ : 13 / 12 / 2565    | หน้าที่ : 25 จาก 30 |  |

| 🔳 prgStu | dentBioENTRY                            | Ξ Ξ                                                                                | 3 |
|----------|-----------------------------------------|------------------------------------------------------------------------------------|---|
| บันที    | โกระเปียนนักศึกษ                        | 7. เลือกรูปแบบ                                                                     |   |
| ຽປແນນ    | F : แก่ไขข้อมูลประเภทแ                  | .ละแผนการ ✓ - + ข้อมูลส่วนตัว ข้อมูลหลัก 🕵 📷 S ระบุรหัส ┥ M5720071 🕨               |   |
| รหัส     | M5720071 + 111                          | ชื่อ นางสาว ธนานันท์ เชิญอักษร∳่∰ วันที่รับเข้า                                    |   |
| -        | 1:-                                     | ระดับ 2 : ปริญญาโท ระบบวัดผล 2 บัญชี คชา 256001 02/07/2557                         |   |
| สถานภาท  | พ กำลังศึกษา                            | ปีที่เข้า 2557 ภาค 1 หลักสูตร 102050102562 : การจัดการ-แผน ก(2) 🚛 วันที่จบ/พ้นสภาพ |   |
| กลุ่ม    | 2 ภาระหนี้ D                            | GPAX: 0.00 ชั้นปี 1 สำนัก 10200:สำนักวิชาเทคโนโลยีสังคม 🔊                          |   |
| ⊿ ลำดับ  |                                         | หัวข้อ - 8. เลือกแผนการศึกษา                                                       |   |
|          | 1 ประเภทนักศึกษา                        | สามัญ                                                                              |   |
|          | 2 แผนการศึกษา                           | ແນນ n (2)                                                                          |   |
|          | 3 ????????????????????????????????????? |                                                                                    |   |

#### ขั้นตอนการดำเนินการ การเปลี่ยนหลักสูตร (ปริญญาตรี)

- ระบบฐานข้อมูลหลัก เลือกเมนูบันทึกโอนย้ายสาขา
- เลือก ข้อ 1. บันทึกโอนย้ายหลักสูตร/สาขา

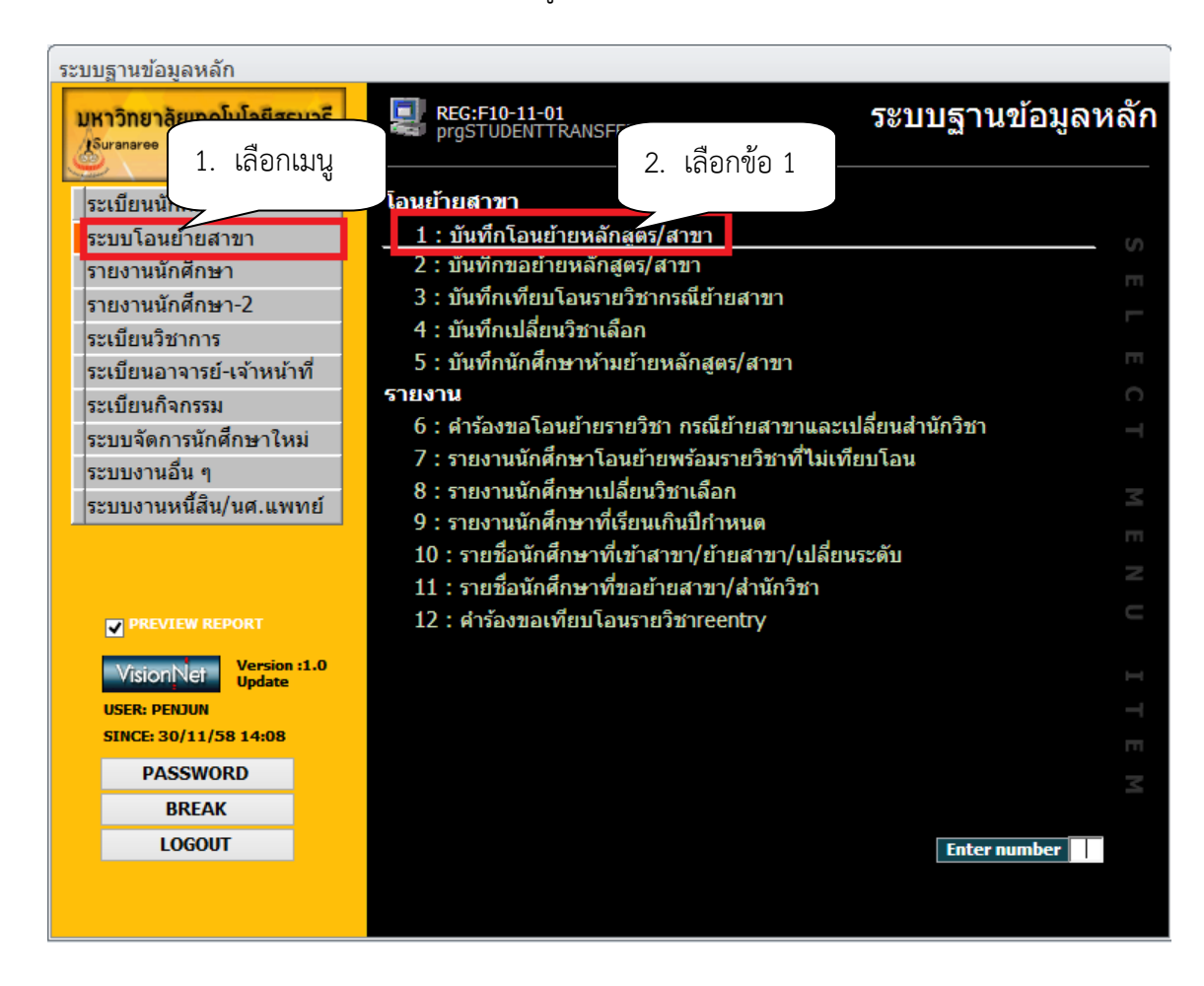

|                             | วิธีการปฏิบัติงาน : การย้ายสาขาวิชา |                     |  |
|-----------------------------|-------------------------------------|---------------------|--|
| ศูนย์บริการการศึกษา         | รหัสเอกสาร : WI-CES-3-27            | แก้ไขครั้งที่ : 05  |  |
| มหาวิทยาลัยเทคโนโลยีสุรนารี | วันที่บังคับใช้ : 13 / 12 / 2565    | หน้าที่ : 26 จาก 30 |  |

- เลือกประเภท D: เปลี่ยนหลักสูตร
- พิมพ์รหัสนักศึกษา
- พิมพ์หลักสูตรใหม่
- นำเข้าข้อมูล โดย Browse เลือกที่ file ที่ต้องการโอนข้อมูลเข้า
- กดปุ่ม PROCESS

| ≣ prgSTUDENTTRANSFER<br>บันที่กโอนข้ายหล<br>-                                | ลักเสูตเว/สาเขา<br>▼ ระดับ ▼                                                                     | ากวันที่ 30/11/2558 - 30/11/2558 ประเภท<br>สำนัก ✓ ปิการศึกษ<br>3. เลือกประเภท | <ul> <li>23</li> <li>•     <li>•     </li> <li>•     </li> <li>•     </li> <li>•      </li> <li>•      </li> <li>•     </li> <li>•     </li> <li>•      </li> <li>•      </li> <li>•      </li> <li>•     </li> <li>•      </li> <li>•      </li> </li> <li>•      </li>     &lt;</li></li></li></li></li></li></li></li></li></li></li></li></li></li></li></li></li></li></li></li></li></li></li></li></li></li></li></li></li></li></li></li></li></ul> |
|------------------------------------------------------------------------------|--------------------------------------------------------------------------------------------------|--------------------------------------------------------------------------------|----------------------------------------------------------------------------------------------------|
| รทัส ชื่อ<br>*<br>4. พิมพ์รหัสนศ.                                            | <ul> <li>หลักสูตรเดิม</li> </ul>                                                                 | หลักสูตรใหม่<br>5. พิมพ์หลักสูตรใหม่                                           | วันที่โอนยั -                                                                                                    |
| Record: เง < → ► ►<br>ชื่อไฟล์ที่น่าเข้าcv<br>รูปแบบไฟล์ เป็นไฟล์ .bxt (รหัย | <ul> <li>X No Filter Search</li> <li>รักศึกษา&lt; เว้น 1tab &gt;สาขาวิชาที่จะโอนย้าย)</li> </ul> | กดปุ่ม<br>6. กดปุ่ม<br>Browse ☑ IMPORT PROCESS                                 | ▶                                                                                                    |

#### หมายเหตุ

1. การบันทึกเปลี่ยนหลักสูตร สามารถทำรายการได้ทั้งแบบบัณฑิต หรือแบบปริญญาตรี ในกรณีที่มีการเปลี่ยนแปลงหลักสูตรจำนวนมาก หรือทั้งหลักสูตรให้ใช้แบบปริญญาตรีจะสะดวกกว่า โดย ประสานขอไฟล์จากสาขาวิชา (รหัสหลักสูตรดูจาก หลักสูตรที่เปิดสอนหน้าเวบ reg.sut.ac.th) แล้วเตรียม ไฟล์ตามรูปแบบที่กำหนด คือ รหัสนักศึกษาตามด้วยรหัสหลักสูตร เป็นไฟล์.txt

2. ช่องคำอธิบาย พิมพ์คำอธิบาย หรือ ใส่เลขที่ ศธ หนังสือ เพื่อตรวจสอบ

| ٨                           |                                  | วิธีการปฏิบัติงาน : การย้ายสาขาวิชา |                    |  |
|-----------------------------|----------------------------------|-------------------------------------|--------------------|--|
|                             | ศูนย์บริการการศึกษา              | รหัสเอกสาร : WI-CES-3-27            | แก้ไขครั้งที่ : 05 |  |
| มหาวิทยาลัยเทคโนโลยีสุรนารี | วันที่บังคับใช้ : 13 / 12 / 2565 | หน้าที่ : 27 จาก 30                 |                    |  |

#### การเปลี่ยนระดับการศึกษา

#### ขั้นตอนการดำเนินการ

- เข้าสู่ระบบฐานข้อมูลหลัก เลือกเมนูระบบโอนย้ายสาขา
- เลือก ข้อ 1. พิมพ์โอนย้ายหลักสูตร/สาขา

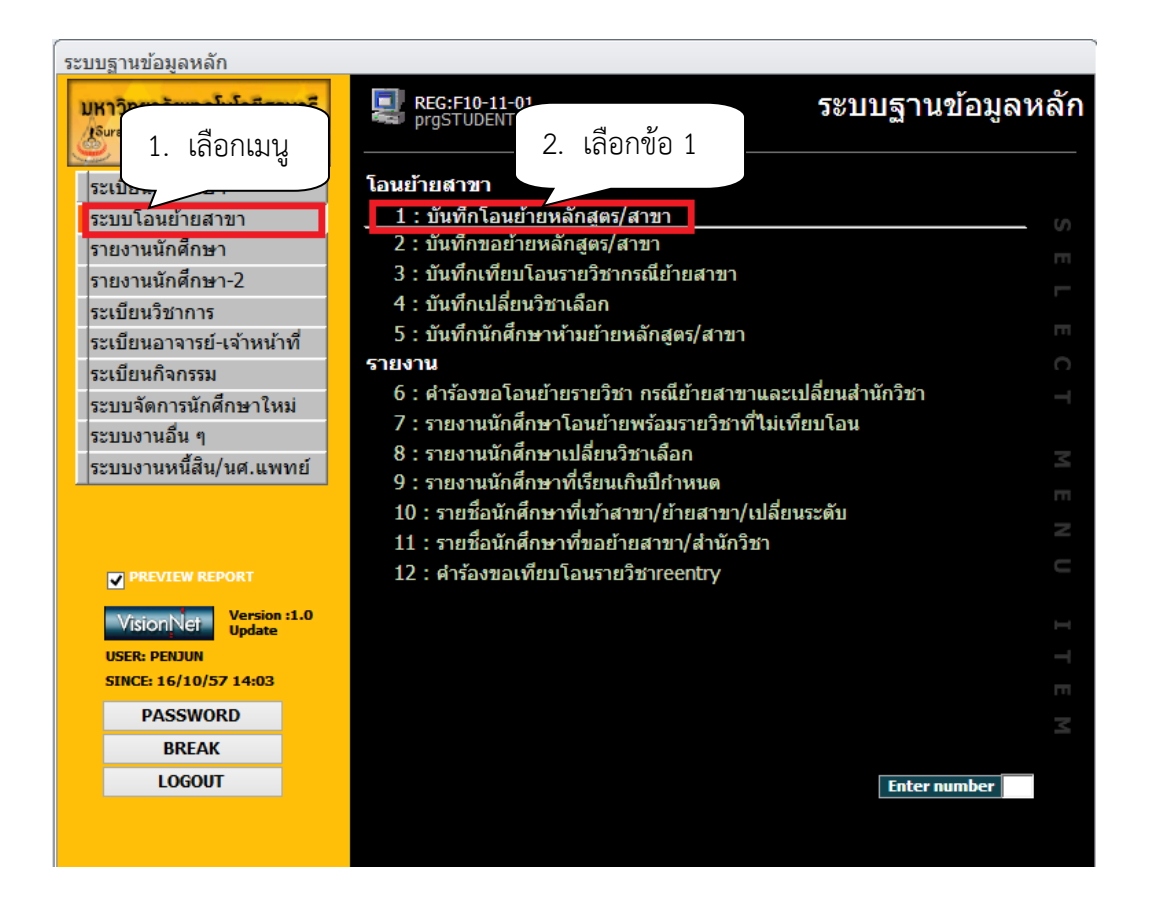

- จะปรากฏหน้าจอดังรูป เลือกประเภท "เปลี่ยนระดับ"
- ระบุปีการศึกษา ภาคการศึกษา
- พิมพ์รหัสนักศึกษาในช่อง "รหัส"

พิมพ์หลักสูตรใหม่ที่ได้รับอนุมัติให้เปลี่ยนระดับ ในช่อง "หลักสูตรใหม่" เช่น เดิมหลักสูตร
 101040103414 : ชีววิทยาสิ่งแวดล้อม-แบบ2(โท) ได้รับอนุมัติให้เปลี่ยนระดับเป็น แบบ 101040103413 :
 ชีววิทยาสิ่งแวดล้อม-แบบ2(ตรี)

พิมพ์มติสภาวิชาการฯ ครั้งที่ วันที่ ที่ได้รับอนุมัติให้เปลี่ยนระดับในช่อง "คำอธิบาย"

| ٨                           | วิธีการปฏิบัติงาน : การย้ายสาขา  | วิชา                |
|-----------------------------|----------------------------------|---------------------|
| ศูนย์บริการการศึกษา         | รหัสเอกสาร : WI-CES-3-27         | แก้ไขครั้งที่ : 05  |
| มหาวิทยาลัยเทคโนโลยีสุรนารี | วันที่บังคับใช้ : 13 / 12 / 2565 | หน้าที่ : 28 จาก 30 |

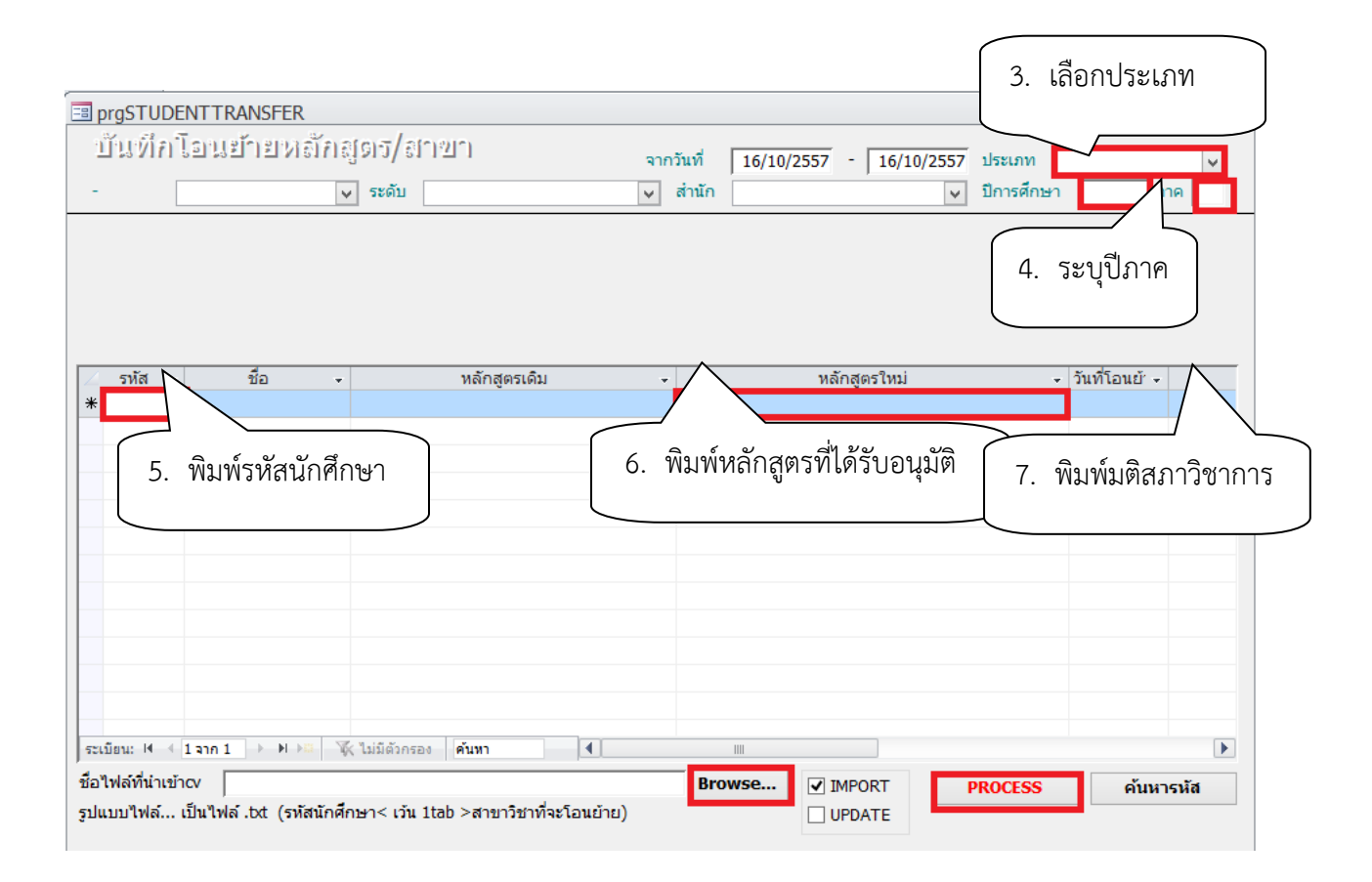

#### หมายเหตุ

 การเปลี่ยนแผนการเรียน อนุมัติโดยคณะกรรมการประจำสำนักวิชา แจ้งสภาวิชาการทราบ (ตามมติสภาวิชาการครั้งที่ 10/2553 เมื่อวันที่ 23 กันยายน 2553 เรื่อง การเปลี่ยนแผนการศึกษา ได้มอบ คณะกรรมการประจำสำนักวิชาเป็นผู้พิจารณาอนุมัติ แล้วแจ้งสภาวิชาการทราบ)

 การเปลี่ยนระดับการศึกษาในกรณีที่ได้รับทุนคณะกรรมการประจำสำนักวิชาอนุมัติและแจ้งสภา วิชาการทราบ (ตามมติสภาวิชาการครั้งที่ 12/2551 ลงวันที่ 30 ต.ค. 51 มอบคณะกรรมการประจำสำนักวิชา เป็นผู้พิจารณาอนุมัติ แล้วแจ้งสภาวิชาการทราบ)

 การเปลี่ยนระดับหากอนุมัติหลังจาก 2 สัปดาห์แรกของภาคการศึกษาหรือในช่วงปิดภาคการศึกษา ให้นับภาคการศึกษาถัดไปเป็นภาคการศึกษาที่ได้รับอนุมัติ

|                             | วิธีการปฏิบัติงาน : การย้ายสาขาวิชา |                     |  |
|-----------------------------|-------------------------------------|---------------------|--|
| ศูนย์บริการการศึกษา         | รหัสเอกสาร : WI-CES-3-27            | แก้ไขครั้งที่ : 05  |  |
| มหาวิทยาลัยเทคโนโลยีสุรนารี | วันที่บังคับใช้ : 13 / 12 / 2565    | หน้าที่ : 29 จาก 30 |  |

#### 3. ข้อควรระวัง

 การตรวจสอบคุณสมบัติต้องเป็นไปตามข้อบังคับฯ หากไม่เป็นไปตามข้อบังคับฯ ติดต่อนักศึกษาให้มา รับคำร้องกลับคืนและชี้แจงนักศึกษาเกี่ยวกับเกณฑ์การย้ายสาขาวิชา

 ตรวจสอบผลการพิจารณาคำร้องขอย้ายสังกัดสาขาวิชาและเปลี่ยนสำนักวิชาในช่องผลการพิจารณา ของสาขาวิชาที่จะย้ายเข้า และช่องผลการพิจารณาของคณะกรรมการประจำสำนักวิชาเซ็นชื่อครบถ้วนหรือไม่ หากไม่ครบถ้วนส่งกลับสำนักวิชาเพื่อดำเนินการให้เรียบร้อย

 การบันทึกหลักสูตรที่ขอย้ายต้องบันทึกให้ถูกต้อง เพราะในแต่ละหลักสูตรจะมีทั้งหลักสูตรเก่า หลักสูตรปรับปรุงใหม่ เช่น สาขาวิชาวิศวกรรมคอมพิวเตอร์

รหัสสาขาวิชา ชื่อหลักสูตร

107050101410 : วิศวกรรมคอมพิวเตอร์-2541 107050101450 : วิศวกรรมคอมพิวเตอร์-2545 107050101460 : วิศวกรรมคอมพิวเตอร์-2546 107050101540 : วิศวกรรมคอมพิวเตอร์-2554

 การบันทึกหลักสูตรหากไม่มั่นใจให้ประสานกับสาขาวิชาก่อนเพื่อขอคำยืนยัน หากบันทึกไม่ถูกต้องจะ มีผลกระทบกับนักศึกษาทั้งการลงทะเบียนเรียนและการจบการศึกษา

5. ตรวจสอบรหัสนักศึกษา กับ ชื่อ – สกุล ให้ตรงกัน เพราะจะกระทบกับหลักสูตรของนักศึกษาและการ จบการศึกษา

 การบันทึกแผนการเรียนให้ถูกต้องกับมติสภาวิชาการฯ เนื่องจากหลักสูตรมีหลากหลายหากบันทึกผิด จะเชื่อมโยงไปที่โครงสร้างหลัก สูตร และรายวิชาที่นักศึกษาต้องลงทะเบียนเรียน

|                             | วิธีการปฏิบัติงาน : การย้ายสาขาวิชา |                     |  |
|-----------------------------|-------------------------------------|---------------------|--|
| ศูนย์บริการการศึกษา         | รหัสเอกสาร : WI-CES-3-27            | แก้ไขครั้งที่ : 05  |  |
| มหาวิทยาลัยเทคโนโลยีสุรนารี | วันที่บังคับใช้ : 13 / 12 / 2565    | หน้าที่ : 30 จาก 30 |  |

#### 4. แบบสอบทานการปฏิบัติงาน (Check list)

| การดำเนินการ                                                               |  | ผลการปฏิบัติ |          |
|----------------------------------------------------------------------------|--|--------------|----------|
|                                                                            |  | ไม่ปฏิบัติ   | หมายเหตุ |
| 1. รับคำร้องขอย้ายสาขาวิชา ตรวจสอบคุณสมบัติตามข้อบังคับฯ พร้อม             |  |              |          |
| เอกสารแนบ                                                                  |  |              |          |
| 2. ส่งใบคำร้องขอย้ายสาขาวิชาฯ ให้สำนักวิชาพิจารณา                          |  |              |          |
| <ol> <li>รับผลการพิจารณาคำร้องขอย้ายสาขาวิชาฯ จากสำนักวิชา</li> </ol>      |  |              |          |
| 4. บันทึกผลการพิจารณาในระบบ                                                |  |              |          |
| 5 พิมพ์ใบโอนย้ายรายวิชา                                                    |  |              |          |
| <ol> <li>แจ้งนักศึกษาทราบผลการพิจาณาย้ายสาขาวิชา</li> </ol>                |  |              |          |
| 7. บันทึกอาจารย์ที่ปรึกษาใหม่สำหรับนักศึกษาที่ได้รับอนุมัติให้ย้ายสาขาวิชา |  |              |          |